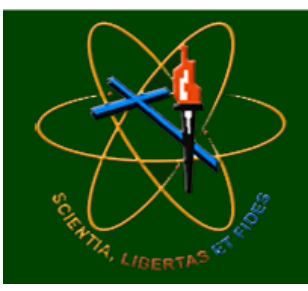

# FUPAC / UNIPAC VIRTUAL

# **MANUAL DO PROFESSOR** AMBIENTE VIRTUAL DE APRENDIZAEGEM

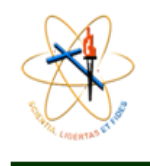

# MANUAL DO PROFESSOR AMBIENTE VIRTUAL DE APRENDIZAGEM

Ana Amélia de Souza Pereira

Christien Lana Rachid

Maio/2017

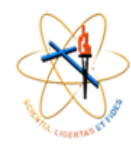

#### LISTA DE FIGURA

| Figura 1 - Página Principal Ambiente Virtual   | 4  |
|------------------------------------------------|----|
| Figura 2 - Acesso de Usuário                   | 4  |
| Figura 3 - Tela Principal do Ambiente Virtual  | 5  |
| Figura 4 - Minhas configurações de perfil      | 6  |
| Figura 5 - Descrição                           | 6  |
| Figura 6 - Tela Imagem de usuário              | 6  |
| Figura 7 - Inserir Arquivo                     | 7  |
| Figura 8 - Tela Opcional                       | 7  |
| Figura 9 - Clicar em "Mudar Senha"             | 8  |
| Figura 10 - Mudar Senha                        | 8  |
| Figura 11 - Menu                               | 9  |
| Figura 12 - Ver Perfil                         | 9  |
| Figura 13 - Mensagens                          | 10 |
| Figura 14 - Navegação em Mensagens             | 10 |
| Figura 15 - Agenda                             | 11 |
| Figura 16 - Botão Ativar Edição                | 11 |
| Figura 17 - Primeiro Tópico                    | 12 |
| Figura 18 - Acrescentar Primeira Agenda        | 12 |
| Figura 19 - Inserir/Editar Imagem              | 12 |
| Figura 20 - Seletor de Arquivo                 | 13 |
| Figura 21 - Tópicos de Aula                    | 13 |
| Figura 22 - Agenda de Aula                     | 14 |
| Figura 23 - Adicionar um Bloco                 | 15 |
| Figura 24 - Adicionar Bloco Calendário         | 16 |
| Figura 25 - Calendário                         | 17 |
| Figura 26 - Próximos eventos                   | 17 |
| Figura 27 - Próximos eventos - Calendário      | 18 |
| Figura 28 - Novo Evento                        | 18 |
| Figura 29 - Novo Evento Postado                | 19 |
| Figura 30 - Visualizar Evento                  | 19 |
| Figura 31 - Adicionar uma atividade ou recurso | 20 |
| Figura 32 - Recursos / Arquivo                 | 20 |
| Figura 33 - Adicionar um novo arquivo          | 21 |
| Figura 34 - Enviar vídeo                       | 22 |
| Figura 35 - Login no YouTube                   | 22 |
| Figura 36 - Selecionar arquivos para enviar    | 22 |
| Figura 37 - Selecionar arquivos para enviar    | 23 |
| Figura 38 - Selecionar arquivos para enviar    | 23 |
| Figura 39 - Vídeo do YouTube                   | 24 |
| Figura 40 - Recurso Página                     | 25 |
| Figura 41 - Adicionar uma Página               | 25 |
| -<br>Figura 42 - Recurso Página - Conteúdo     | 26 |
| Figura 43 - Recurso Página - Conteúdo          | 26 |
| Figura 44 - Editor HTML                        | 27 |
| Figura 45 - Vídeo anexado                      | 27 |
| Figura 46 - Banco de questões                  | 28 |
| Figura 47 - Criar uma nova questão             | 28 |
| Figura 48 - Tipo de questões                   | 29 |
|                                                |    |

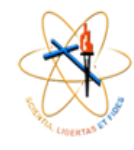

| Figura 49 - Múltipla escolha – 1ª parte      |  |
|----------------------------------------------|--|
| Figura 50 - Múltipla escolha – 2ª parte      |  |
| Figura 51 - Lista de questões                |  |
| Figura 52 - Incluir Questionário             |  |
| Figura 53 - Questionário – 1ª parte          |  |
| Figura 54 - Questionário – 2ª parte          |  |
| Figura 55 - Questionário – 3ª parte          |  |
| Figura 56 - Questionário – 4ª parte          |  |
| Figura 57 - Questionário – 5ª parte          |  |
| Figura 58 - Questionário – 6ª parte          |  |
| Figura 59 - Editar questionário              |  |
| Figura 60 - Conteúdo do banco de questões    |  |
| Figura 61 - Questionário - nota              |  |
| Figura 62 - Questionário - Tentativa         |  |
| Figura 63 - Configuração da Atividade Tarefa |  |
| Figura 64 - Avaliar a atividade              |  |
| Figura 65 - Lista de envios                  |  |
| Figura 66 - Envio das atividades             |  |
| Figura 67 - Feedback da atividade            |  |
| Figura 68 - Usuários                         |  |
| Figura 69 - Opção Grupos                     |  |
| Figura 70 - Criar grupo                      |  |
| Figura 71 - Novo grupo                       |  |
| Figura 72 - Adicionar/remover usuários       |  |
| Figura 73 - Membros do grupo                 |  |
| Figura 74 – Agrupamentos                     |  |
| Figura 75 - Criar agrupamento                |  |
| Figura 76 - Inserir os grupos                |  |
| Figura 77 - Adicionar/remover grupos         |  |
|                                              |  |

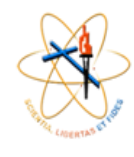

## SUMÁRIO

| ORIENTAÇÃO DE ACESSO AO AMBIENTE VIRTUAL | 4  |
|------------------------------------------|----|
| MODIFICAR PERFIL                         | 5  |
| MODIFICAR SENHA                          | 8  |
| VERIFICAR O PERFIL                       | 9  |
| ENVIO DE MENSAGEM                        | 10 |
| CRIANDO AGENDA NO MOODLE                 | 11 |
| INSERIR UM BLOCO                         | 15 |
| CALENDÁRIO                               | 16 |
| RECURSO / ANEXAR UM ARQUIVO              | 20 |
| INSERIR UM VÍDEO                         | 22 |
| CRIAR EXERCÍCIOS – BANCO DE QUESTÕES     | 28 |
| ATIVIDADE - TAREFA                       | 39 |
| TRABALHO EM GRUPO                        | 43 |

#### ORIENTAÇÃO DE ACESSO AO AMBIENTE VIRTUAL

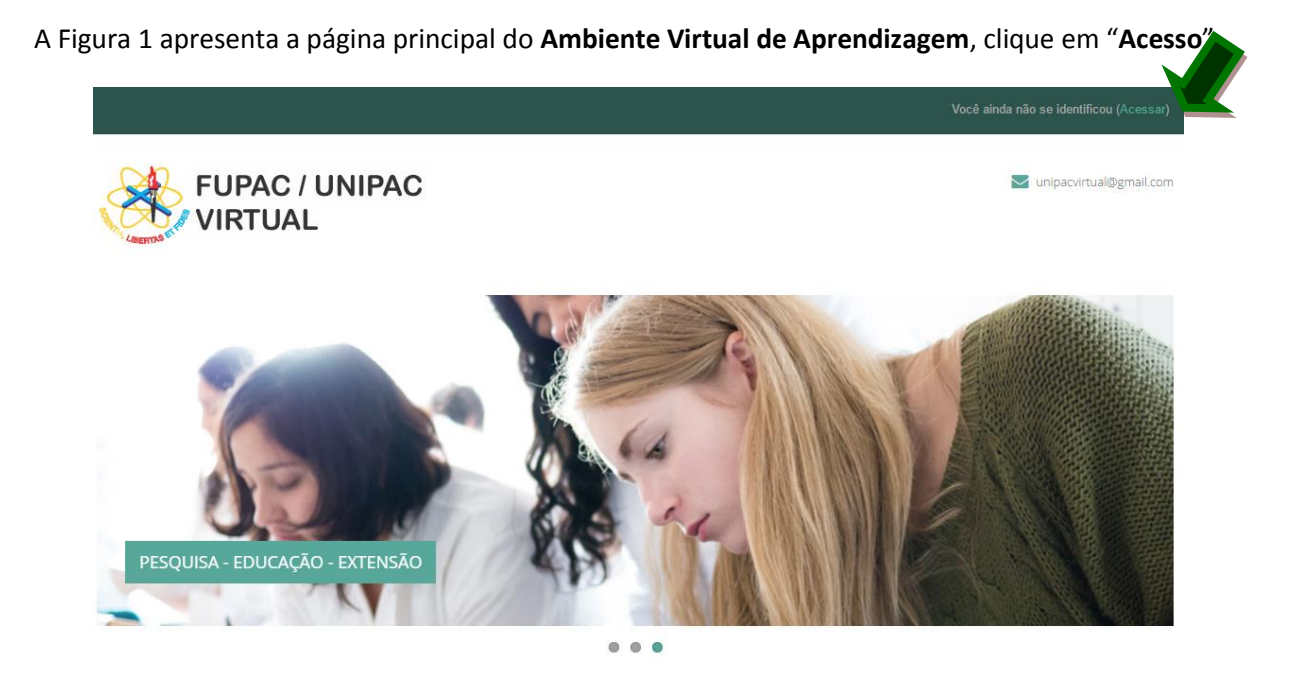

Figura 1 - Página Principal Ambiente Virtual

Informe em seguida o usuário e a senha, que é o mesmo número da matrícula. A Figura 02 ilustra a forma de acesso.

| Acessar                          |                             |  |  |
|----------------------------------|-----------------------------|--|--|
| Identificação de usuário         |                             |  |  |
| Senha                            |                             |  |  |
| Lembrar identificação de usuário |                             |  |  |
| Acessar                          |                             |  |  |
| Esqueceu o seu usuário ou senha? |                             |  |  |
| O uso de Cookies deve ser p      | ermitido no seu navegador 👔 |  |  |

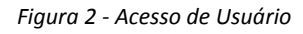

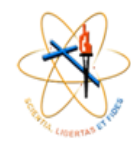

#### **MODIFICAR PERFIL**

Na tela principal do Ambiente, como mostrado na Figura 03, vá em ADMINISTRAÇÃO, clique sobre **"Minhas configurações de perfil",** desta forma, poderá visualizar todas as opções, conforme Figura 04.

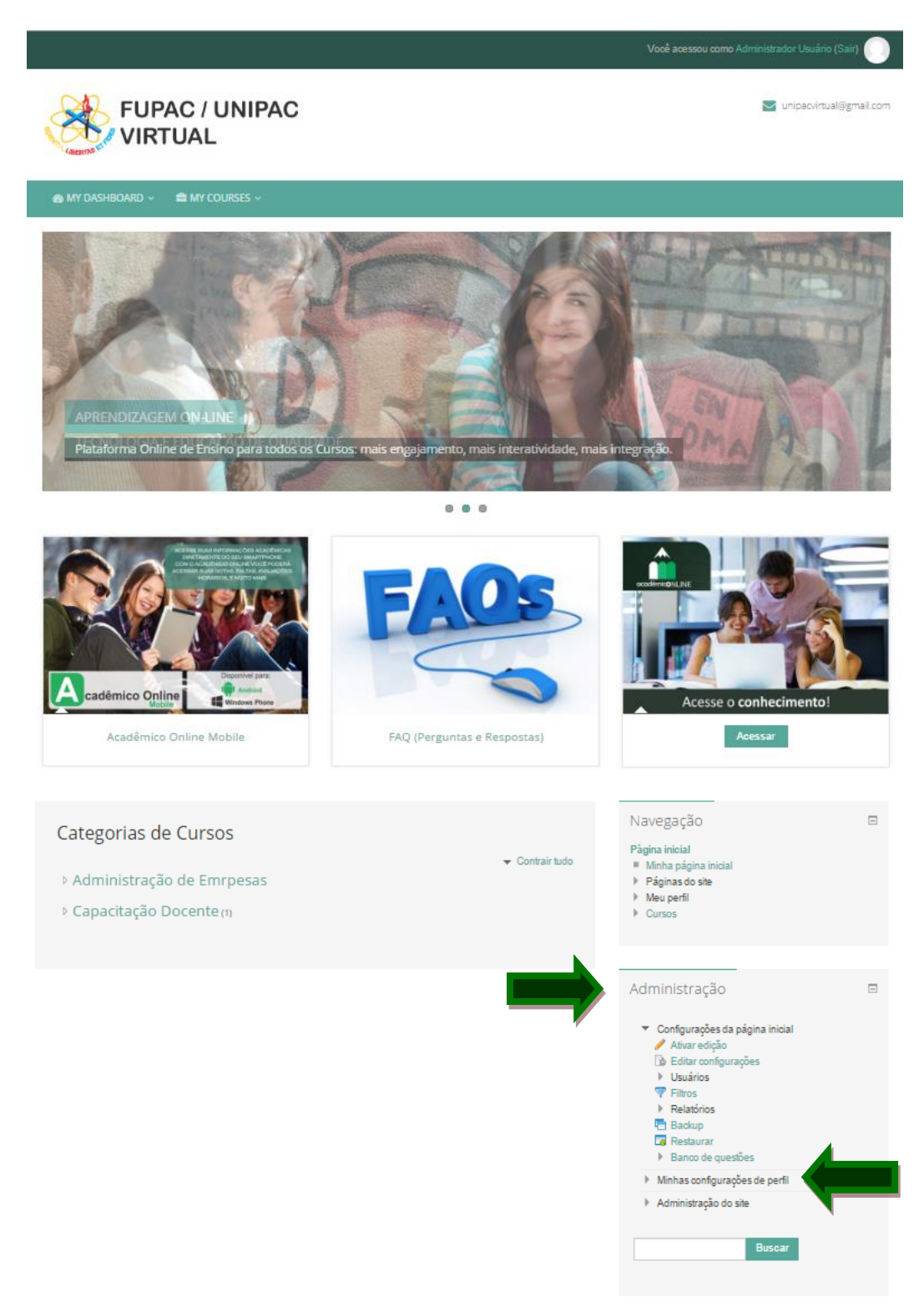

Figura 3 - Tela Principal do Ambiente Virtual

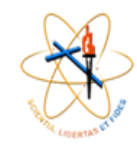

O primeiro objetivo e "Modificar perfil", clique nesta opção:

- Minhas configurações de perfil
  - Modificar perfil
  - Mudar a senha
  - Papéis
  - Mensagens
  - Blogs
  - Emblemas
  - Relatórios das atividades

Figura 4 - Minhas configurações de perfil

Ao clicar terá acesso as informações cadastrais, **verifique**, caso encontre algo que não está correto **modifique**.

Role a barra e pare em **"Descrição"**, Figura 06, nesta opção descreva um pouco sobre seus objetivos, o que gosta de fazer, frase favorita, onde trabalha, este perfil será visualizado por outras pessoas.

| Idioma preferido | Português - Brasil (nt br) |
|------------------|----------------------------|
|                  |                            |
| Descrição 🕐      |                            |
|                  |                            |
|                  |                            |
|                  |                            |
|                  |                            |
|                  | Ν                          |
|                  | 54                         |
|                  |                            |
|                  |                            |
|                  |                            |
|                  |                            |
|                  |                            |
|                  | Formato Automático 🛫       |
| Geral            |                            |
|                  |                            |

Figura 5 - Descrição

Em seguida clique sobre "Imagem de usuário", e será exibida a tela da Figura 06.

| ✓ Imagem do usuário |                                                                    |  |  |  |
|---------------------|--------------------------------------------------------------------|--|--|--|
| Imagem atual        | Nenhum                                                             |  |  |  |
| Nova imagem 💡       | Tamanho máximo para novos arquivos: Ilimitado, máximo de anexos: 1 |  |  |  |
|                     | Arquivos                                                           |  |  |  |
|                     |                                                                    |  |  |  |
|                     | Você pode arrastar e soltar arquivos aqui para adicioná-los.       |  |  |  |
| Descrição da imagem |                                                                    |  |  |  |

Figura 6 - Tela Imagem de usuário

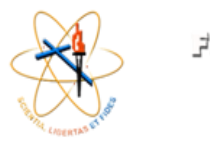

קילועה / בעילהב מילועה / בעילהב

Para adicionar uma imagem o usuário deve clicar sobre o link ( ), feito isso será aberta a tela da Figura 07.

| File picker 🗙       |                    |                                             |  |
|---------------------|--------------------|---------------------------------------------|--|
| n Arquivos recentes |                    |                                             |  |
| 🖄 Enviar um arquivo |                    |                                             |  |
| 🚵 Downloader URL    |                    |                                             |  |
| n Arquivos privados |                    |                                             |  |
| Wikimedia           |                    |                                             |  |
|                     |                    |                                             |  |
|                     | Anexo :            | Escolher arquivo Nenhum arquivo selecionado |  |
|                     | Salvar como :      |                                             |  |
|                     | Autor :            | CHRISTIEN LANA RACHID                       |  |
|                     | Escolher licença : | Todos os direitos reservados                |  |
|                     |                    | Enviar este arquivo                         |  |
|                     |                    |                                             |  |
|                     |                    |                                             |  |
|                     |                    |                                             |  |
|                     |                    |                                             |  |
|                     |                    |                                             |  |

Figura 7 - Inserir Arquivo

Nesta tela o usuário deve clicar sobre o botão "Escolher arquivo", será aberta uma janela de seleção de arquivo e o mesmo deve escolher qual adicionar. Escolhido o arquivo o mesmo devera clicar em "Enviar este Arquivo".

Em seguida o mesmo pode clicar na palavra "Opcional" e incluir informações que deseje, a tela que será exibida será a da Figura 08.

| <ul> <li>Opcional</li> </ul> |              |
|------------------------------|--------------|
| Página web                   |              |
| Número de ICQ                |              |
| ID Skype                     |              |
| AIM ID                       |              |
| ID Yahoo                     |              |
| ID MSN                       |              |
| Número de identificação      |              |
| Instituição                  | 5 - FACE/VRB |
| Departamento                 |              |
| Fone                         |              |
| Telefone celular             |              |
| Endereço                     |              |
|                              |              |

Figura 8 - Tela Opcional

Ao final das alterações o usuário deve clicar sobre o botão "Atualizar Perfil", que se encontra no final da página.

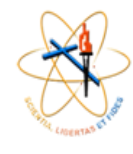

#### **MODIFICAR SENHA**

Na tela principal do Ambiente, mostrada na Figura 04, vá em ADMINISTRAÇÃO, clique sobre **"Minhas configurações de perfil",** Figura 04, depois clique em **"Mudar Senha",** Figura 09:

| <ul> <li>Minhas configurações de perfil</li> </ul> | - |
|----------------------------------------------------|---|
| Modificar perfil                                   |   |
| Mudar a senha                                      |   |
| Papéis                                             |   |
| Mensagens                                          |   |
| Blogs                                              |   |
| Emblemas                                           |   |
| Relatórios das atividades                          |   |
|                                                    |   |

Figura 9 - Clicar em "Mudar Senha"

Para mudar sua senha é simples como apresentado na Figura 10, digite a senha atual e depois duas vezes a nova senha. Lembre-se que a senha deverá conter ao menos 8 caracteres, ao menos 1 dígito(s), ao menos 1 letra(s) minúscula(s), ao menos 1 letra(s) maiúscula(s), ao menos 1 caractere(es) não alfanumérico.

| — Mudar a senha — |                                                                                                    |
|-------------------|----------------------------------------------------------------------------------------------------|
|                   |                                                                                                    |
| Nome de usuário   | moodle_solutech                                                                                                    |
|                   | A senha deve ter ao menos 8 caracteres, ao menos 1 dígito(s), ao menos 1 letra(s) minúscula(s), ao menos 1 letra(s) |
|                   | maiúscula(s), ao menos 1 caracater(es) não alfanumérico                                                             |
| Sonha atual*      |                                                                                                    |
| Jenna atuar       |                                                                                                    |
| Nova senha*       |                                                                                                    |
| Nova senha        |                                                                                                    |
| (novamente)*      |                                                                                                    |
|                   |                                                                                                    |
|                   |                                                                                                    |
|                   |                                                                                                    |
|                   |                                                                                                    |
|                   | Salvar mudanças Cancelar                                                                                            |
|                   | Este formulário contém campos obrigatórios marcados com *                                                           |
|                   |                                                                                                    |

Figura 10 - Mudar Senha

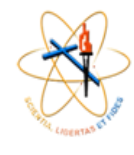

#### **VERIFICAR O PERFIL**

Para verificar o seu perfil o usuário deve passar o mouse em "**MENU**", apresentado na Figura11, na tela principal do ambiente e clicar em "**Perfil**".

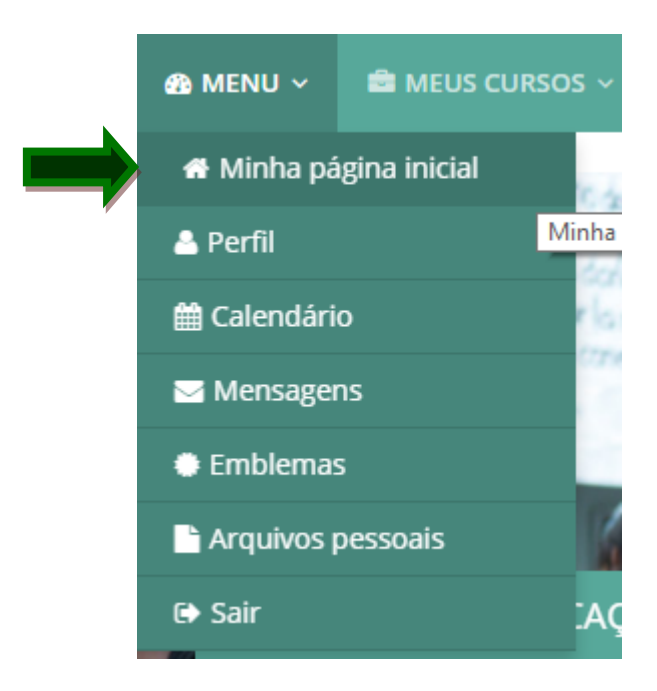

Figura 11 - Menu

Feito isso será exibido o perfil do usuário, conforme Figura 12. Vale ressaltar que a opção "Ver perfil" está em destaque.

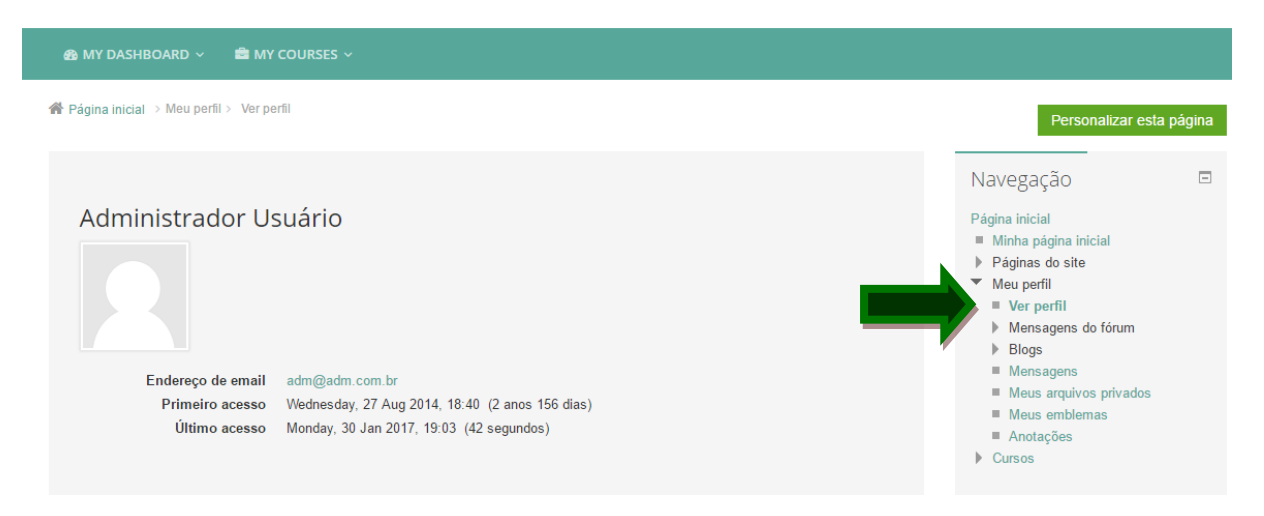

Figura 12 - Ver Perfil

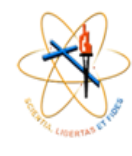

#### ENVIO DE MENSAGEM

Para verificar e enviar mensagens o usuário deve clicar na opção "**Mensagens**", abaixo da opção "**Ver perfil**", conforme opção exibida na Figura 13 (a). Caso esteja na tela principal do ambiente basta passar o mouse em "**MENU**" e clicar em "**Mensagens**", Figura 13 (b).

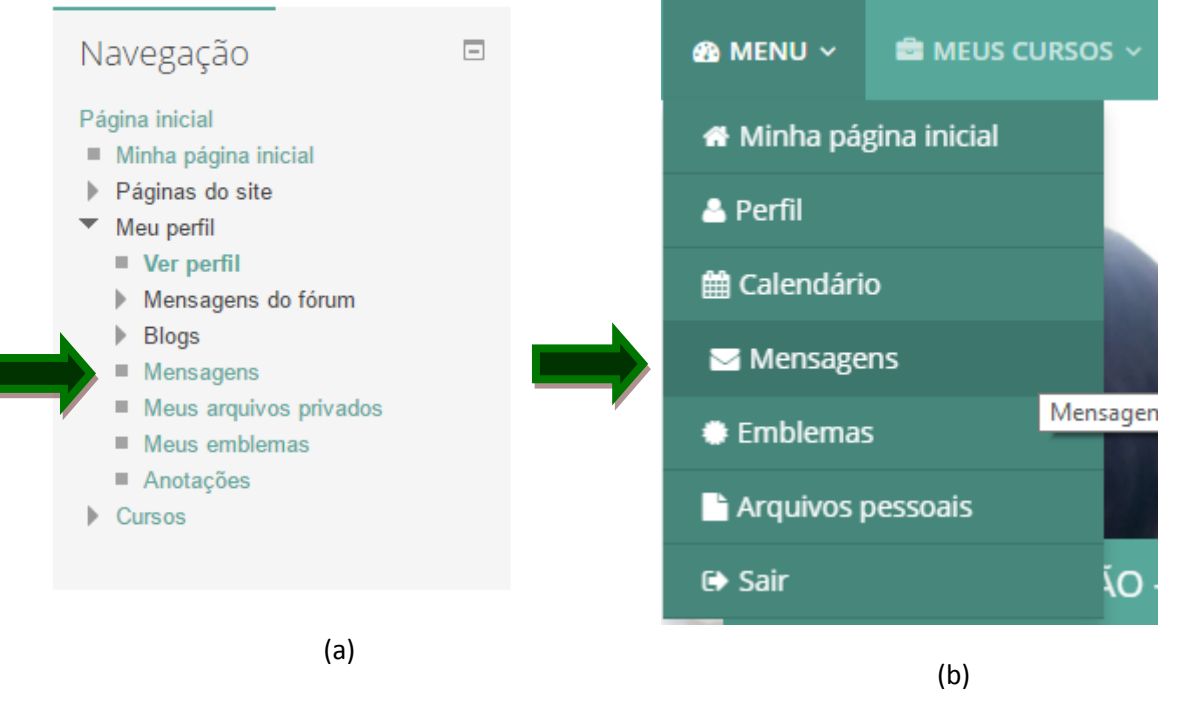

Figura 13 - Mensagens

Feito isso serão exibidas as mensagens que o usuário possui e outras opções, como ilustrado na Figura 14.

| 🙆 MENU 🗸 💼 MEUS CURS                                               | DS ~                               |      |                                                                                                    |
|--------------------------------------------------------------------|------------------------------------|------|----------------------------------------------------------------------------------------------------|
| 希 Página inicial 🗦 Meu perfil > Men                                | sagens                             |      |                                                                                                    |
| Navegação da<br>mensagem:<br>Contatos ▼<br>Lista de contatos vazia | Pesquisar pessoas e mensagens Avan | çado | Navegação<br>Página inicial<br>= Minha página inicial<br>> Páginas do site<br>Ver perfil<br>= Ver perfil<br>> Mensagens do fórum<br>> Blogs<br>= Mensagens<br>= Meus arquivos privados<br>= Meus emblemas<br>= Anotações<br>> Cursos |

Figura 14 - Navegação em Mensagens

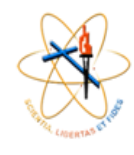

#### CRIANDO AGENDA NO MOODLE

A primeira "Agenda" deverá conter o nome da disciplina.

A Figura 15 ilustra um exemplo da primeira "**Agenda**", a qual deverá ser criada utilizando o aplicativo PowerPoint ou outro programa similar. Salve a "**Agenda**" criada como imagem, extensão: jpeg, png ou gif.

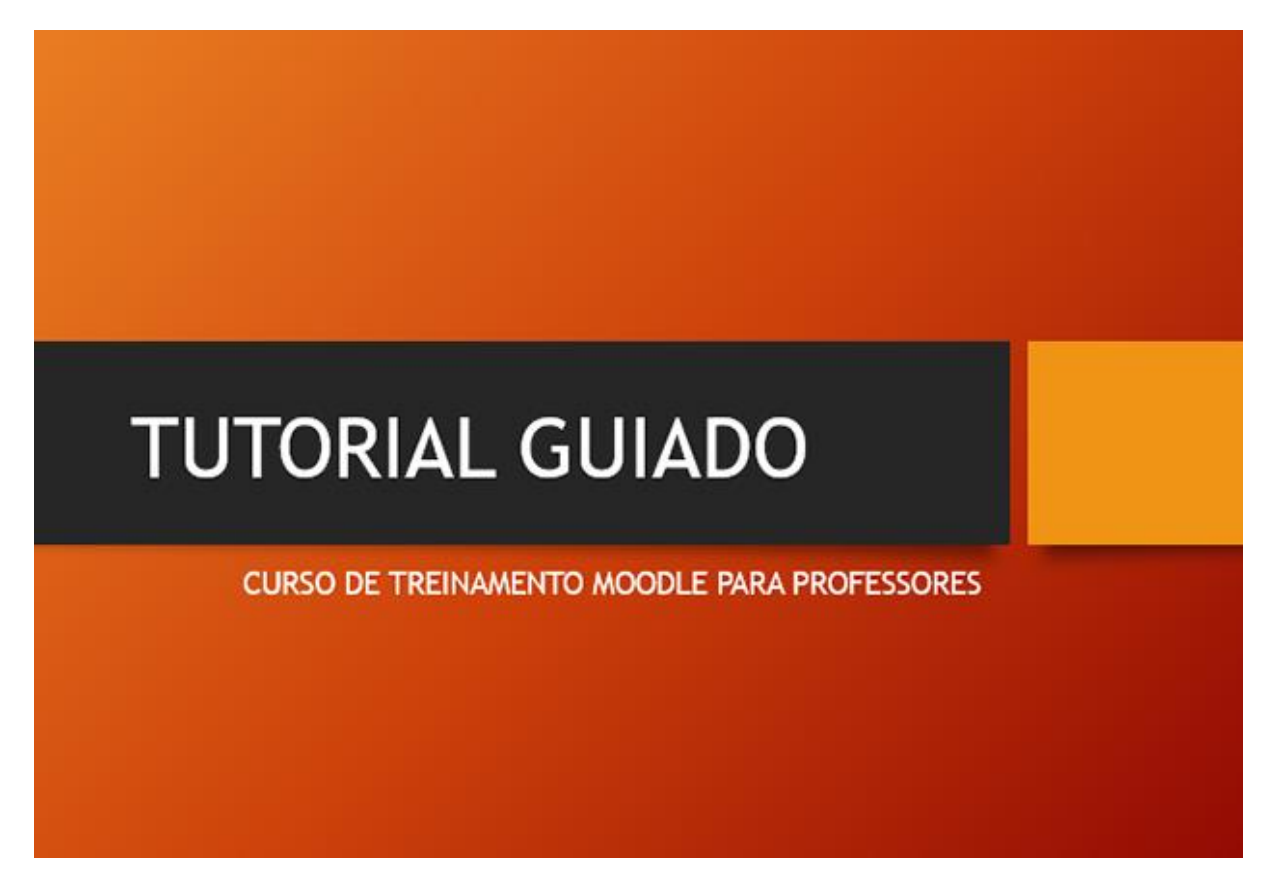

Figura 15 - Agenda

Para incluir a "Agenda" ou editar os conteúdos das aulas clique no botão "Ativar edição", Figura 16.

Ativar edição

Figura 16 - Botão Ativar Edição

A "**Agenda**" será inserida no primeiro tópico, apresentado na Figura 17. Neste tópico serão apresentadas as informações iniciais sobre a disciplina.

| בעירוניה / בעירוב<br>איירוניה / בעירוב |                                    |                                                                               |
|----------------------------------------|------------------------------------|-------------------------------------------------------------------------------|
|                                        | -                                  | Desativar edição                                                              |
|                                        |                                    | Navegação 🗖 👳                                                                 |
|                                        | Adicionar uma atividade ou recurso | Página inicial<br>■ Minha página inicial<br>▶ Páginas do site<br>▶ Meu perfil |

Figura 17 - Primeiro Tópico

Na Figura 17, clique em ()) e abrirá uma tela conforme Figura 18, caso seja necessário introduzir um título antes de incluir a imagem da agenda, basta digitar no espaço em branco.

Para inserir a imagem da agenda clique na opção ( <sup>SCI</sup>), Figura 18, aparecerá a janela "Inserir/editar imagem", ilustrada na Figura 19.

| Sumário de Geral |                                   |
|------------------|-----------------------------------|
| ▼ Geral          |                                   |
| Nome da seção    | ✓ Utilizar o nome de seção padrão |
| Sumário 😧        | Parágrafo 🔻 B I 🗄 🗄 🖉 🐰 🖉 🖬 🖪 🖿   |
|                  | <b>1</b>                          |
|                  | Caminho: p                        |
|                  |                                   |
|                  | Salvar mudanças Cancelar          |

Figura 18 - Acrescentar Primeira Agenda

Na Figura 19, clique na opção da aba "Geral" "Encontrar ou enviar uma imagem...".

|                        | Inserir/editar imagem     |
|------------------------|---------------------------|
| Geral Aparência        | Avançado                  |
| Geral                  |                           |
|                        | 🗟 Encontrar ou enviar uma |
|                        | imagem                    |
| URL da imagem          |                           |
| Descrição da<br>imagem |                           |
| Pré-visualização-      |                           |
|                        |                           |
|                        |                           |
|                        |                           |
|                        |                           |
|                        |                           |
|                        |                           |
|                        |                           |
|                        |                           |
|                        |                           |
|                        |                           |
| Inserir                | Cancelar                  |

Figura 19 - Inserir/Editar Imagem

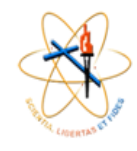

Aparecerá a janela "File picker" apresentada na Figura 20. Clique em "Escolher arquivo", procure a "Agenda" em seu computador, depois clique na opção "Enviar este arquivo", aguarde o carregamento da imagem, clique em "Inserir" e finalmente "Salvar mudanças".

|    |                       | File picker                                        | × |
|----|-----------------------|----------------------------------------------------|---|
| Ū  | Arquivos incorporados |                                                    |   |
| កា | Arquivos do servidor  |                                                    |   |
| m  | Arquivos recentes     |                                                    |   |
|    | Enviar um arquivo     |                                                    |   |
| 2  | Utilizar uma URL      | Anexo: Escolher arquivo Nenhum arquivo selecionado |   |
| m  | Arquivos privados     | Salvar como:                                       |   |
| 1  | Wikimedia             | Autor: Administrador Usuário                       |   |
|    |                       | Escolha a licença: Todos os direitos reservados v  |   |
|    |                       | Enviar este arquivo                                |   |
|    |                       |                                                    |   |
|    |                       |                                                    |   |
|    |                       |                                                    |   |
|    |                       |                                                    |   |
| h  |                       |                                                    |   |

Figura 20 - Seletor de Arquivo

Os demais tópicos são os de aula, conforme Figura 21, o procedimento para incluir as "**Agendas**" deverá ser o mesmo já apresentado.

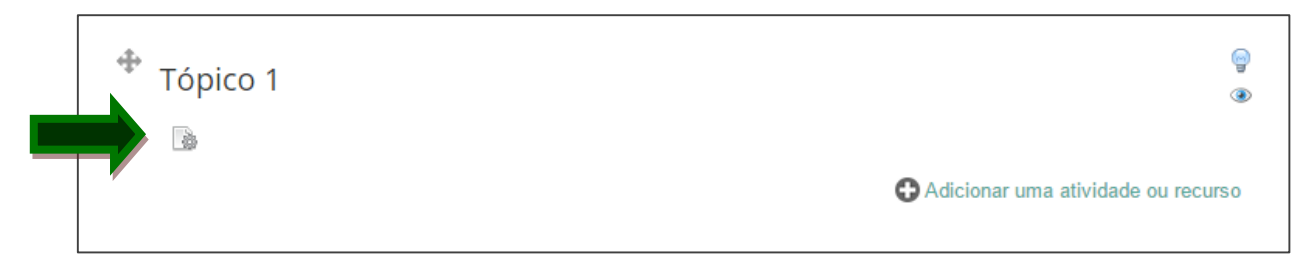

Figura 21 - Tópicos de Aula

As "**Agendas**" das aulas também deverão ser criadas utilizando o programa PowerPoint ou outro similar e depois convertidas para imagem com extensões: jpeg, png ou gif.

É importante que está "**Agenda**" apresente de forma objetiva o assunto que será tratado na aula, um exemplo pode ser visualizado na Figura 22.

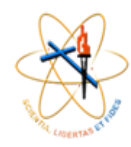

## קייהואה / געיהא געיועה / געיהא

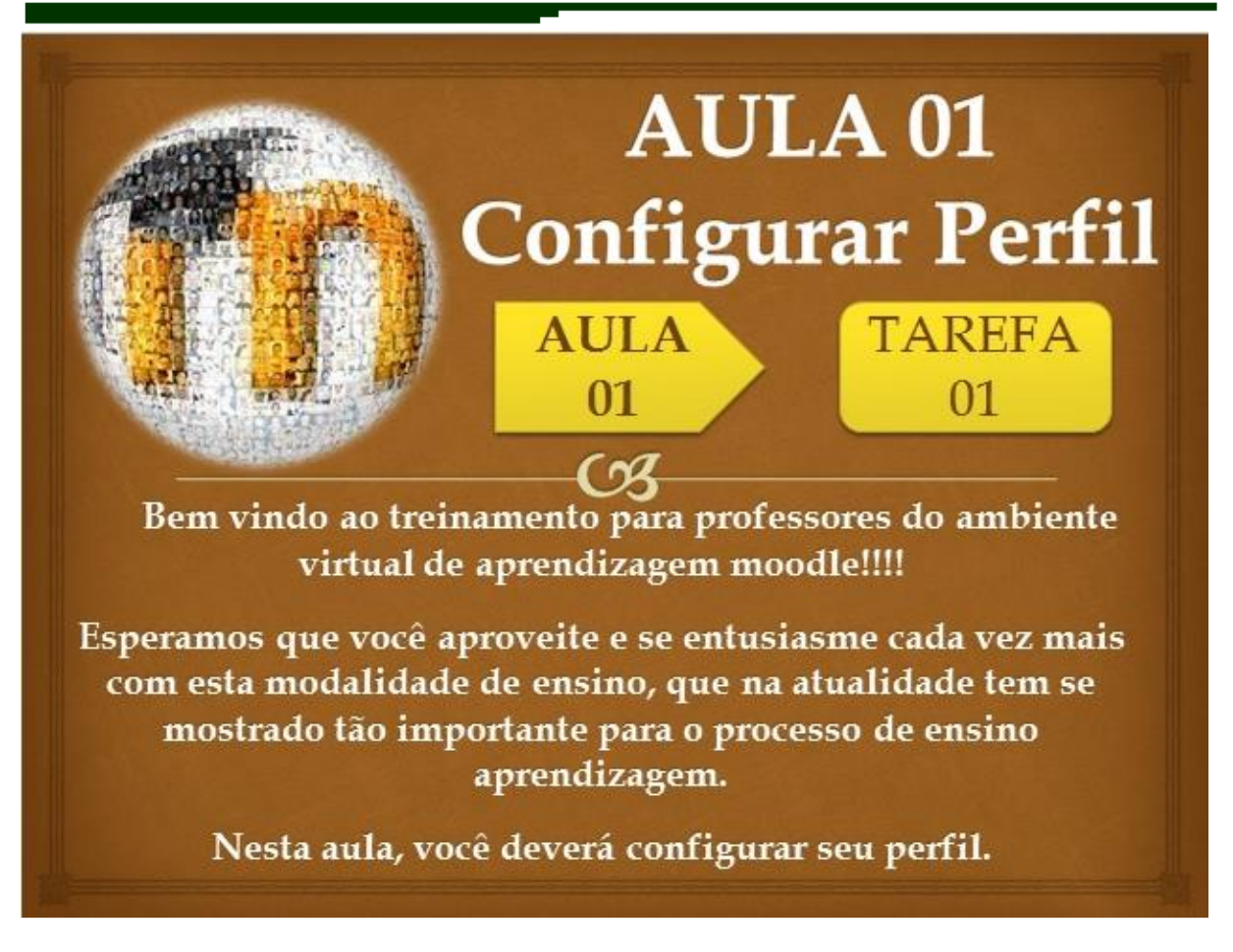

Figura 22 - Agenda de Aula

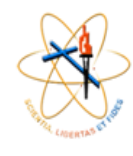

#### **INSERIR UM BLOCO**

Os blocos são os menus que se encontram do lado direito da tela, como: Navegação, Administração e outros que podem ser inseridos.

Para inserir um novo bloco o usuário deve primeiro "**Ativar edição**", depois encontre a opção "**Adicionar um bloco**" no canto inferior direito, conforme Figura 23.

| Adicionar 🔻 |
|-------------|
|             |

Figura 23 - Adicionar um Bloco

Nesta opção o usuário pode escolher um novo bloco a ser inserido, apenas clicando em uma das opções.

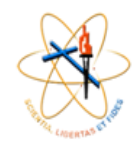

## CALENDÁRIO

O calendário apresenta a agenda da disciplina/curso, por exemplo: sessões de Chat, data de algum evento, entre outros.

Caso o bloco "**Calendário**" não esteja visível basta "**Adicionar um bloco**", como mostrado na Figura 24.

| Adicionar um bloco                                                                              |   |
|-------------------------------------------------------------------------------------------------|---|
| Adicionar                                                                                       |   |
| Adicionar<br>Alimentadores RSS remotos<br>Andamento do curso<br>Atividade recente<br>Atividades | • |
| Auto-completar                                                                                  |   |
| Comentários<br>Cursos<br>Entrada aleatória do glossário<br>Entradas recentes no blog            |   |
| Favoritos do administrador<br>HTML<br>Links para Seções                                         |   |
| Localizador da comunidade<br>Mensagens<br>Mentorandos                                           |   |
| Meus arquivos privados<br>Meus últimos emblemas                                                 | • |

Figura 24 - Adicionar Bloco Calendário

Irá aparecer um bloco no canto inferior direito, conforme Figura 25. Para este módulo existem quatro tipos de eventos:

- **Eventos Globais**: Eventos postados pelo Administrador do Moodle e que será visualizado por todos os usuários.

- **Eventos do Curso**: Eventos agendados pelo professor do curso direcionados para os estudantes deste.

- **Eventos do grupo**: Eventos agendados pelo professor do curso, direcionado ao grupo já criado. É possível existir evento para grupos individualizados.

- **Eventos do usuário**: Eventos agendados tanto pelo professor quanto pelos estudantes do curso. Servirá para criar sua própria agenda e poderá ser visualizado em qualquer lugar no Moodle.

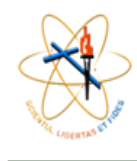

| Cal | end   | dár   | io    |       |        | -     |
|-----|-------|-------|-------|-------|--------|-------|
|     |       |       |       |       | $\Phi$ | ф÷.   |
|     |       |       |       |       |        |       |
| •   |       | lanu  | ary 2 | 2017  |        |       |
| Dom | Seg   | Ter   | Qua   | Qui   | Sex    | Sáb   |
| 1   | 2     | 3     | 4     | 5     | 6      | 7     |
| 8   | 9     | 10    | 11    | 12    | 13     | 14    |
| 15  | 16    | 17    | 18    | 19    | 20     | 21    |
| 22  | 23    | 24    | 25    | 26    | 27     | 28    |
| 29  | 30    | 31    |       |       |        |       |
| CF  |       | F DF  | FV    | ENT   | os     |       |
|     |       |       |       |       |        |       |
| ۰ ک | Dcult | ar ev | ento  | os gl | obai   | s     |
| ۹ ( | Dcult | ar ev | ento  | os de | e cur  | SO    |
| ۰   | Dcult | ar ev | ento  | os de | e gru  | ро    |
| ۰ ( | Dcult | ar ev | /ento | os de | e usi  | Jário |
|     |       |       |       |       |        |       |

Figura 25 - Calendário

A Figura 26 também ilustra a "**Chave de eventos**" disponibilizado pelo Ambiente Virtual para este bloco, neste casos todos os eventos estão com "**Olhos abertos**", ou seja, estão disponíveis para visualização. Para que algum grupo de eventos não seja visível, basta clicar na opção "**Ocultar**".

Para inserir um novo evento (professor, aluno ou administrador) deverá ter disponível o bloco "**Próximos eventos**", caso não esteja disponível vá até "**Adicionar um bloco**" e procure a opção.

Para acrescentar um evento clicar em "Novo evento", Figura 26.

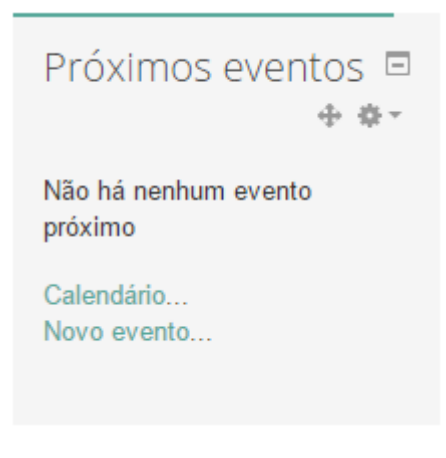

Figura 26 - Próximos eventos

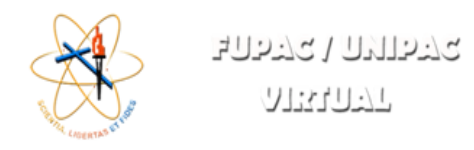

Clicando em calendário, abrirá uma tela com as opções de inserir um novo evento, visualizar os eventos existentes ou exportar calendário. A Figura 27 ilustra a tela mencionada.

| Próximos eventos para: Todos os cursos 🔻 | Novo evento |
|------------------------------------------|-------------|
| Não há nenhum evento próximo             |             |
| Exportar calendário                      |             |
| Gerenciar assinaturas                    |             |
| SNCar                                    |             |

Figura 27 - Próximos eventos - Calendário

Para começar a editar o evento, clique no botão "**Novo evento**", escolha se o evento será: do usuário, de um grupo específico ou do curso. A Figura 28 ilustra a inserção de um "**Novo evento**".

| Novo evento                                                            |                                                                                           |
|------------------------------------------------------------------------|-------------------------------------------------------------------------------------------|
| ▼ Geral                                                                | ♥ Contrair tudo                                                                           |
| Tipo de evento 🖌                                                       | Curso *                                                                                   |
| Evento do grupo                                                        | 01160100731 - PEDAGOGIA *                                                                 |
| Nome do evento.                                                        | Avaliação EAD                                                                             |
| Descrição                                                              | EE Parkyano ▼ B I II II ∂ ⊘ ∅ ⊑ ⊡ ≞                                                       |
|                                                                        | A avallação será presencial                                                               |
|                                                                        | Caerantho: p                                                                              |
| Data*                                                                  | 6 * February * 2017 * 19 * 00 * 🖻                                                         |
| - 5618580                                                              | Sem duração     Ate     February      Z017      Z2      30      M      Duração em minutos |
| <ul> <li>Eventos repetidos</li> </ul>                                  |                                                                                           |
| Repetir este evento<br>Repetir semanalmente,<br>criar todas de uma vez | 1                                                                                         |
|                                                                        | Salvar mudanças                                                                           |
|                                                                        | Este formulário contêm campos obrigatórios marcados com 🛊                                 |

Figura 28 - Novo Evento

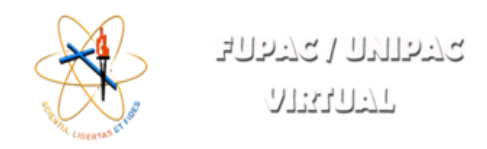

#### Na Figura 29 é ilustrado um novo evento postado.

| Visão      | o do dia para: Todos os cursos 🔻       | Novo evento   |
|------------|----------------------------------------|---------------|
| <b>∢</b> D | Domingo Monday, 6 February 2017        | Terça-feira 🕨 |
| Ş          | Avaliação EAD<br>PROCESSOS AVALIATIVOS | 19:00 » 20:40 |
|            | A avaliação será presencial            |               |
|            | / 3                                    |               |
|            | Exportar calendário                    |               |
|            | Gerenciar assinaturas                  |               |
|            | Sical                                  |               |

Figura 29 - Novo Evento Postado

O alunos ou o professor poderão visualizar os eventos pela opção "**Calendário**" ou "**Próximos eventos**". A Figura 30 (a) mostra o último evento publicado. Já Figura 30 (b) o evento aparece no calendário visível no curso.

| Próximos eventos                                      |  | Cale            | enda            | ário                    |                      |                     | ÷            |                      |
|-------------------------------------------------------|--|-----------------|-----------------|-------------------------|----------------------|---------------------|--------------|----------------------|
| Avaliação EAD<br>Monday, 6 February, 19:00<br>» 20:40 |  | <b>⊲</b><br>Dom | Seg             | Feb<br>Ter              | ruary 2<br>Qua<br>1  | 2017<br>Qui<br>2    | Sex<br>3     | ►<br><u>Sáb</u><br>4 |
| Calendário<br>Novo evento                             |  | 5<br>N<br>26    | 6<br>1ond<br>27 | 7<br>ay, 6<br><b>28</b> | 8<br>Febi<br>Avaliaç | 9<br>ruary<br>ão EA | 10<br>( ever | 11<br>ntos           |

(a)

(b)

Figura 30 - Visualizar Evento

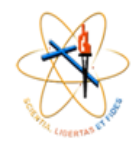

#### RECURSO / ANEXAR UM ARQUIVO

Para anexar algum arquivo o primeiro passo é clicar em "Ativar Edição":

Role a barra até o **Tópico** onde o documento deverá ser incluído, clique na opção **"+ Adicionar uma atividade ou recurso**", conforme Figura 31.

| Tópico 2 | <u>କ</u><br>୧୭                     |
|----------|------------------------------------|
|          | <b>`</b>                           |
|          | Adicionar uma atividade ou recurso |
|          |                                    |

Figura 31 - Adicionar uma atividade ou recurso

Irá abrir a janela apresentada na Figura 32, role a barra até a opção "Recursos" e escolha "Arquivo".

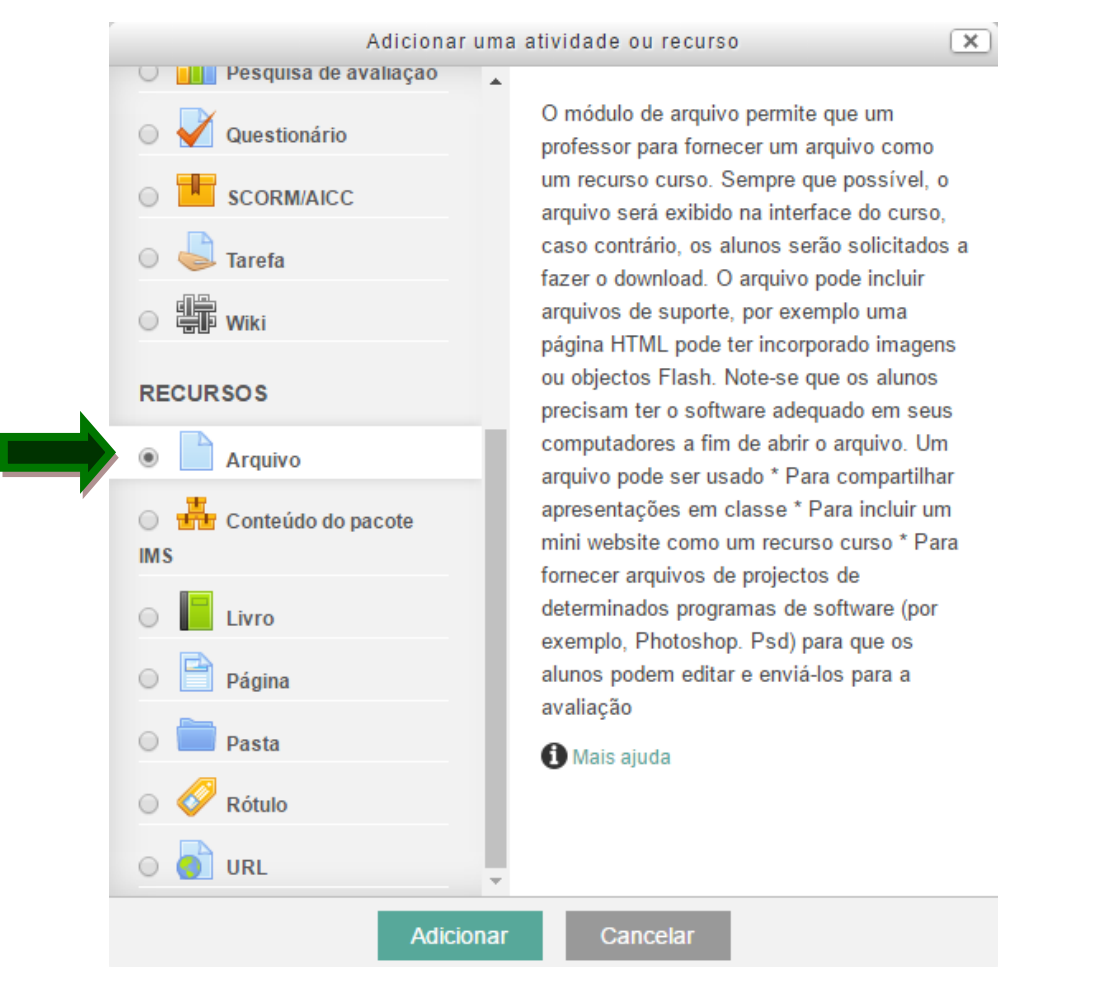

Figura 32 - Recursos / Arquivo

Uma nova página será aberta, um exemplo pode ser visualizado na Figura 33, preencha o "**Nome**" do arquivo, faça uma "**Descrição**" sobre o conteúdo e por fim, basta selecionar o arquivo ou arrastar para área pontilhada. Agora é "**Salvar**".

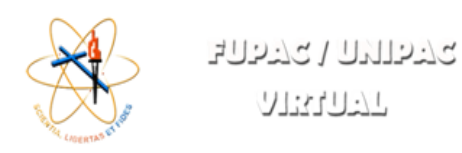

| Geral                                                                                 |                                                                                                    |                    |        |
|---------------------------------------------------------------------------------------|----------------------------------------------------------------------------------------------------|--------------------|--------|
| Nome*                                                                                 |                                                                                                    |                    |        |
| Descrição★                                                                            | Parágrafo V B I II II A ROBER DE C                                                                                   |                    |        |
|                                                                                       | Caminito, p                                                                                                    |                    |        |
| xibir descrição na página do<br>curso<br>?                                            |                                                                                                    |                    |        |
| xibir descrição na página do<br>curso<br>P<br>Conteúdo                                |                                                                                                    |                    |        |
| xibir descrição na página do<br>curso<br>Conteúdo<br>Selecionar arquivos              | Tamanho máximo para n  Tamanho máximo para n  Arquivos  Você pode arrastar e soltar arquivos aqui para adicioná-los. | iovos arquivos: II | limita |
| xibir descrição na página do<br>curso<br>Conteúdo<br>Selecionar arquivos<br>Aparência | Tamanho máximo para n  Tamanho máximo para n  Arquivos  Vooê pode arrastar e soltar arquivos aqui para adicioná-los. | iovos arquivos: I  | limita |

Figura 33 - Adicionar um novo arquivo

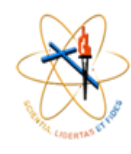

#### **INSERIR UM VÍDEO**

Não é interessante colocar vídeo direto pelo moodle, pois é um ambiente virtual e não um servidor de stream.

Caso seja um novo vídeo criado por você, siga os passos:

Passo 1: Acesse ao YouTube link: http://www.youtube.com/

Passo 2: Clique no ícone apresentado na Figura 34 para em enviar o vídeo.

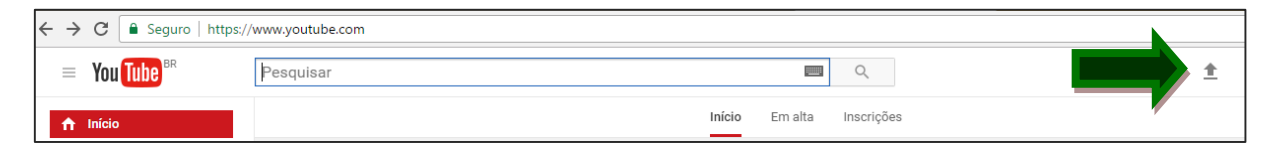

Figura 34 - Enviar vídeo

**Passo 3:** Será necessário fazer o Login no YouTube, caso tenha alguma conta do **Google** resolverá, veja a Figura 35.

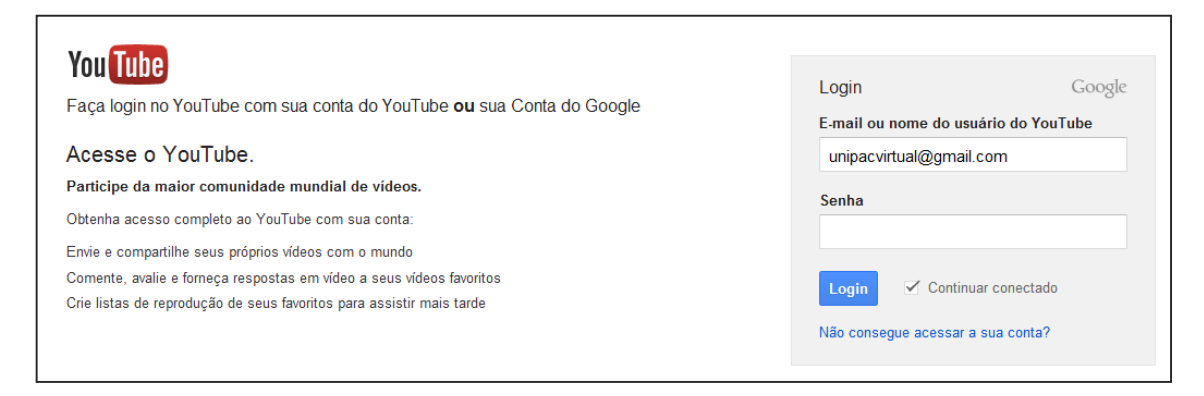

Figura 35 - Login no YouTube

**Passo 4:** Clique na opção **Selecione arquivos para enviar** e procure o vídeo em seu computador, ou arraste o vídeo para o local em destaque, de acordo com a Figura 36.

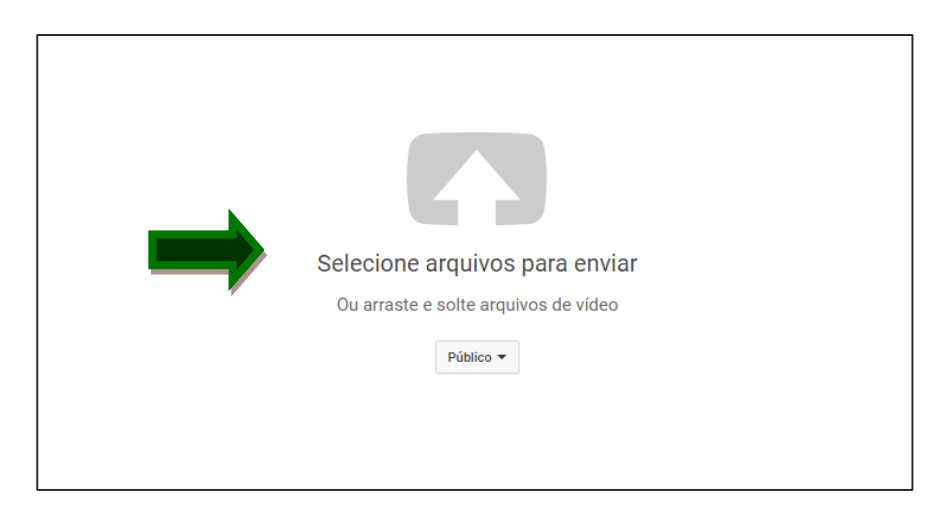

Figura 36 - Selecionar arquivos para enviar

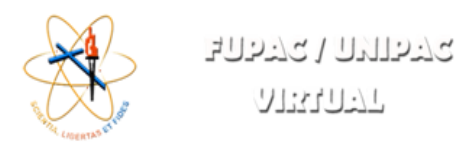

**Passo 5:** Quando clicar no vídeo desejado iniciará o envio para o servidor do YouTube, na Figura 37 é apresentado um exemplo do carregamento. Algumas configurações são importantes como:

Passo 5.1: Preencha o "Titulo" do seu vídeo.

Passo 5.2: Faça uma "Descrição".

**Passo 5.3:** Colocar a opção "**Não listado**" em configuração de privacidade para que somente as pessoas tenham acesso pelo moodle.

|                                                              | ENVIANDO 8%                                                                 | Cerca de 3 minutos restantes. 🗙 Concluído               |
|--------------------------------------------------------------|-----------------------------------------------------------------------------|---------------------------------------------------------|
| ф.                                                           | 🗴 Seu vídeo ainda está sendo enviado. Deixe essa página aberta até a        | a conclusão. Algumas alterações ainda não foram salvas. |
|                                                              | Informações básicas Traduções Configurações avançadas                       |                                                         |
| Status do envio<br>Enviando seu vídeo.                       | Título                                                                      | Não listado 👻                                           |
| Seu vídeo será publicado em:<br>https://youtu.be/fs5h_qKGW2c | Descrição                                                                   | + Adicionar à playlist                                  |
|                                                              |                                                                             | h                                                       |
|                                                              | Marcações (por exemplo, albert einstein, porco voador, mashup)              |                                                         |
|                                                              | MINIATURAS DE VÍDEOS 🕖                                                      |                                                         |
|                                                              | As miniaturas selecionadas serão exibidas assim que o vídeo for processado. | Miniatura personalizada                                 |
|                                                              |                                                                             |                                                         |
|                                                              |                                                                             | Gerenciador de vídeos + Adicionar mais vídeos           |
|                                                              |                                                                             |                                                         |

Figura 37 - Selecionar arquivos para enviar

Passo 6: Clique na opção "Gerenciador de Vídeos" e aparecerá a página da Figura 38.

Passo 7: Clique no vídeo que deseja utilizar.

| ESTÚDIO DE CRIAÇÃO            | Vídeos 100                                                         | Pesquisar vídeos  | - Q                      |
|-------------------------------|--------------------------------------------------------------------|-------------------|--------------------------|
| PAINEL                        | Ações 🛪 Adicionar a                                                |                   | Exibir: Mais recente 👻   |
| GERENCIADOR DE VÍDEOS         | Consultoria Empresarial HD                                         | co                | 0                        |
| Videos<br>Playlists           |                                                                    | 0 visualizações   | 1 0 0<br>491 0           |
| ((•)) TRANSMISSÃO AO VIVO 🗸 🗸 | Gestão de Processos Educativos Escolares e Não Escolares           | cə                | <b>D</b> 0               |
| 🗶 COMUNIDADE 🗸 🗸              |                                                                    | 1 visualização    | 1 0<br>4 1<br>0          |
| 🕒 CANAL 🗸 🗸                   | Mariana Costa Antunes Libero HD<br>28 de luí de 2015 14:04         | GD                | 0                        |
| III ANALYTICS 🗸               | C30 Editar -                                                       | 58 visualizações  | <b>1</b> 0<br><b>4</b> 1 |
| 🛪 TRADUÇÕES.E 🗸               | Juliana Cristina de Freitas Lourenço HD<br>28 de iul de 2016 14:02 | GD                | <b>D</b> 0               |
| CRIAR                         | Editar -                                                           | 60 visualizações  |                          |
| SUAS CONTRIBUIÇÕES            | Apoio Operacional HD<br>10 de ago de 2015 10:43                    | co                | 0                        |
| Ajuda e feedback              | D37 Editar -                                                       | 136 visualizações | <b>4</b> 0               |

Figura 38 - Selecionar arquivos para enviar

**Passo 8:** O vídeo selecionado abrirá na tela, ou poderá escolher qualquer outro vídeo do YouTube, como mostrado na Figura 39:

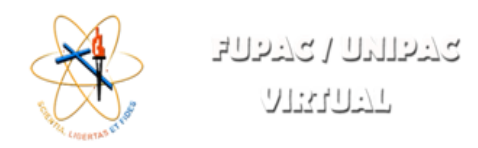

Passo 8.1: Clique no botão "Compartilhar" e em seguida em "Incorporar".

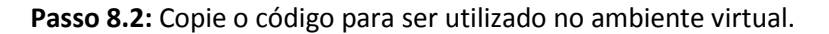

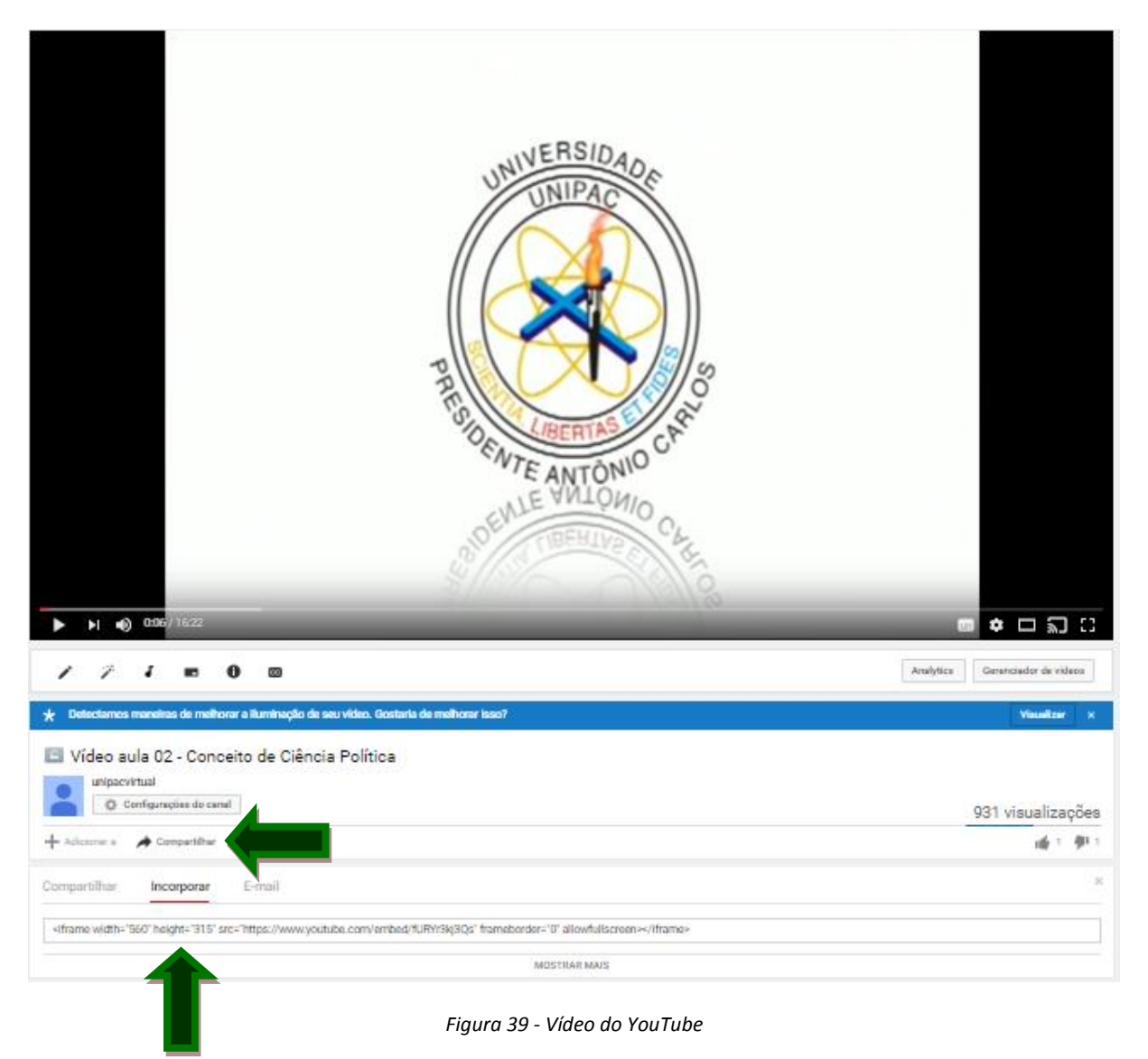

Passo 9: Volte ao "Ambiente Virtual" na disciplina que o vídeo deverá ser incluído.

Passo 10: Dentro da disciplina escolha o "Recurso Página", ilustrado na Figura 40.

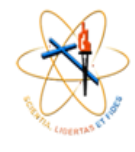

ריהואה / הריהב הייהואה

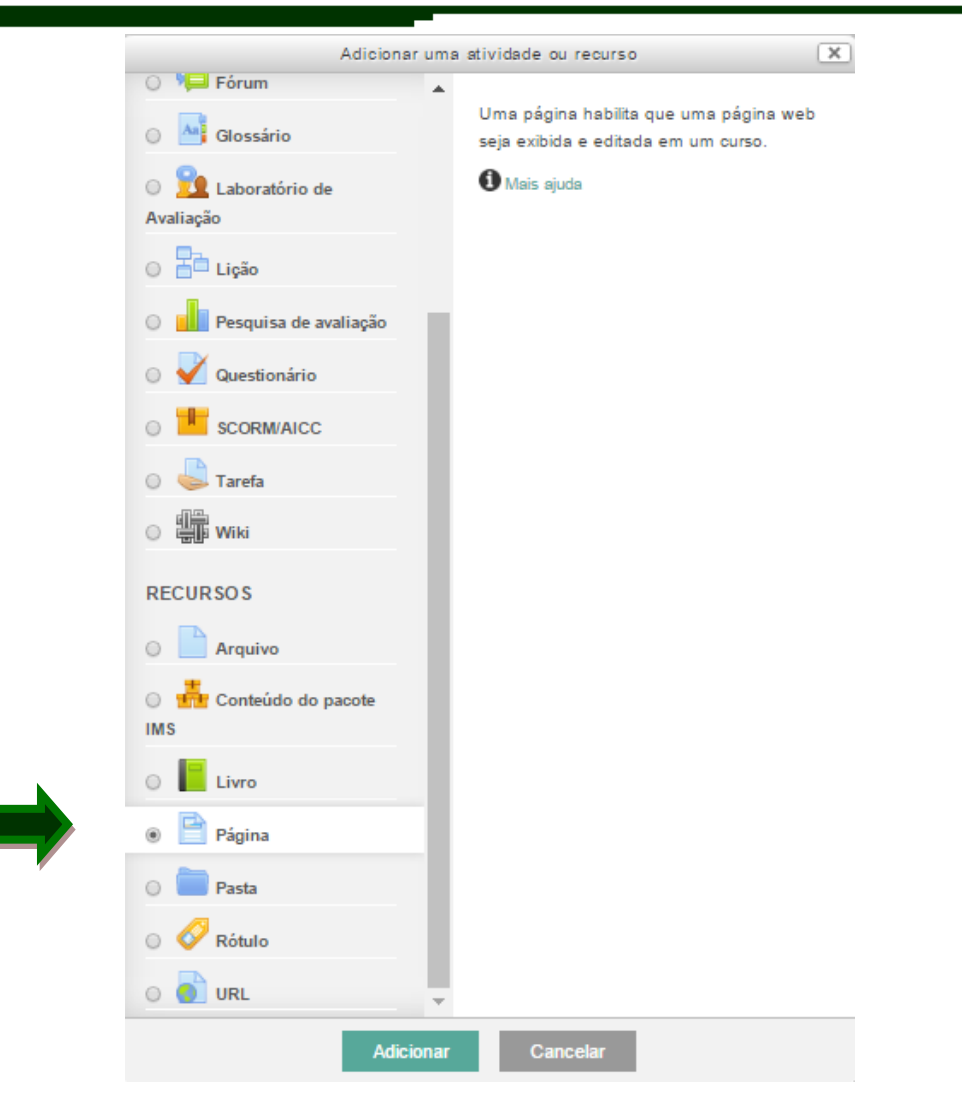

Figura 40 - Recurso Página

**Passo 11:** No "**Recurso Página**" nomear o arquivo e colocar algo para descrição, os itens são apresentados na Figura 41.

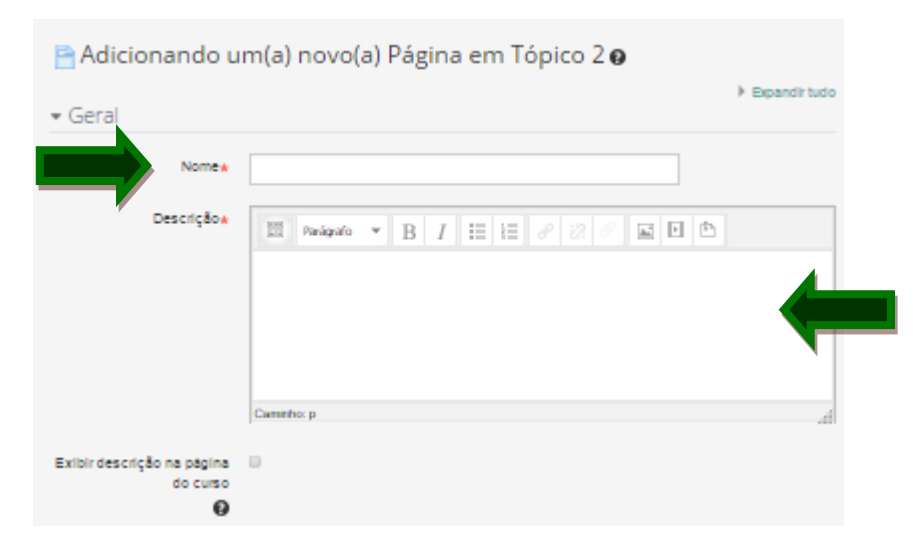

Figura 41 - Adicionar uma Página

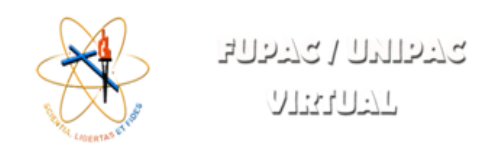

Passo 12: Clique no ícone apresentado na Figura 42 para expandir as opções.

| Conteúdo da página 🖈 | 🖾 Paralgrafo 🔻 B I 🗄 🗄 🖉 🖉 🖉 🖾 🖻 🏝                 |
|----------------------|----------------------------------------------------|
|                      |                                                    |
| 4                    |                                                    |
|                      |                                                    |
|                      | •                                                  |
|                      |                                                    |
|                      |                                                    |
|                      |                                                    |
|                      |                                                    |
|                      | Caminho: p                                         |
| Aparência            |                                                    |
|                      |                                                    |
| Configurações cor    | nuns de módulos                                    |
|                      |                                                    |
|                      |                                                    |
|                      | Salvar e voltar ao curso Salvar e mostrar Cancelar |

Figura 42 - Recurso Página - Conteúdo

**Passo 13:** Após expandir ficará como apresentado na Figura 43. Clique no ícone mostrado na Figura 44.

| contoudo da pagina a | ' 📰 Parágrafo ▾ B I ☷ ☷ & 22 Ø 🖾 🗈 🗈                                                                                                    |
|----------------------|----------------------------------------------------------------------------------------------------|
|                      | ★     U     S     X2     X2     E     E |
|                      | Familia da for v       Tamanho da v $\leftrightarrow$ # $\Delta_B$ $\pm$ $\Omega$ III $\checkmark$ $\theta_0$ $\theta_0$ $\xi_0$                                                                                                    |
|                      | T                                                                                                    |
|                      | Caminho: p                                                                                                    |
| • Aparência          |                                                                                                    |
|                      | omuns de módulos                                                                                                    |
| Configurações co     |                                                                                                    |
| Configurações co     |                                                                                                    |

Figura 43 - Recurso Página - Conteúdo

**Passo 14:** Irá abrir o "**Editor HTML**" apresentado na Figura 44, cole o código copiado no YouTube e depois pressione o botão "Atualizar".

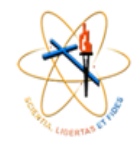

| Editor HTML                                                                                                    | 👿 Quebra automática de linha |
|----------------------------------------------------------------------------------------------------|------------------------------|
| <iframe <="" height="315" src="http://www.youtube.com/embed/fl&lt;/td&gt;&lt;td&gt;JRYr3kj3Qs" td="" width="420"></iframe> |                              |
| frameborder="0">                                                                                                    |                              |
|                                                                                                    |                              |
|                                                                                                    |                              |
|                                                                                                    |                              |
|                                                                                                    |                              |
|                                                                                                    |                              |
|                                                                                                    |                              |
|                                                                                                    |                              |
|                                                                                                    |                              |
|                                                                                                    |                              |
|                                                                                                    |                              |
|                                                                                                    |                              |
|                                                                                                    |                              |
|                                                                                                    |                              |
|                                                                                                    |                              |
|                                                                                                    |                              |
|                                                                                                    |                              |
|                                                                                                    |                              |
|                                                                                                    |                              |
|                                                                                                    |                              |
|                                                                                                    |                              |
|                                                                                                    |                              |
|                                                                                                    |                              |
|                                                                                                    |                              |
|                                                                                                    |                              |
|                                                                                                    |                              |
|                                                                                                    |                              |
| Atualizar                                                                                                    | Cancelar                     |

Figura 44 - Editor HTML

**Passo 15:** Desta forma o vídeo será anexado à página como apresentado na Figura 45, agora é só "**Salvar**".

| Conteúdo da página* | Família da font 🔨 Tamanho da f 🐑 Parágrafo 💿 🌱 🎒 📯 🏦 🛄 |   |
|---------------------|--------------------------------------------------------|---|
|                     | B / U ARC X, X <sup>2</sup> ≣ ≣ ≣ 🥑 🖉 🛍 A - 💇 - ▶1 14  |   |
|                     | ΞΞ≢≢ ≠ ∞ 🔅 🐖 💆 🗮 🖸 Ω 📶 нтп. 🌮 -                        |   |
|                     | , NIVERSIDAD                                           | * |
|                     | UNIPAC                                                 |   |
|                     |                                                        | E |
|                     |                                                        |   |
|                     |                                                        |   |
|                     |                                                        | - |
|                     | Caminho: p » iframe                                    | / |

Figura 45 - Vídeo anexado

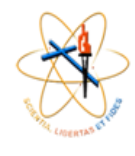

### **CRIAR EXERCÍCIOS – BANCO DE QUESTÕES**

Para incluir uma exercício primeiro deverá adicionar as questões em um banco de questões. Conforme indicado na Figura 46, clique em "Banco de questões".

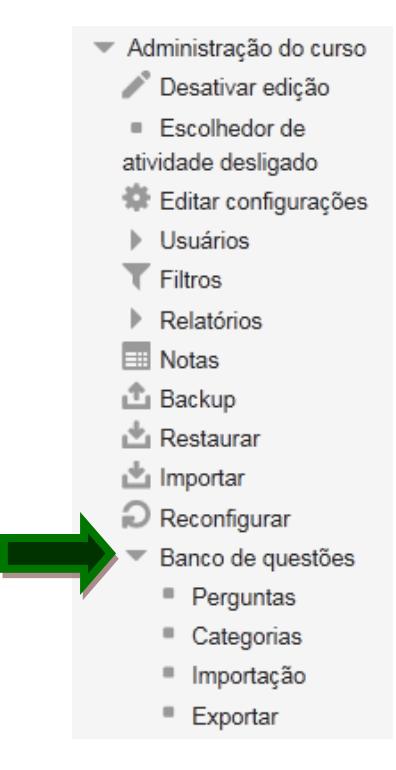

Figura 46 - Banco de questões

Clique em "Criar uma nova questão" apresentado na Figura 47, para iniciar seu banco de questões.

| Banco de questõ                                                                                                    | es                                                                                                |
|----------------------------------------------------------------------------------------------------|---------------------------------------------------------------------------------------------------|
| Selecione uma categoria:                                                                                                    | Padrão para UNIPACVRB                                                                             |
| <ul> <li>Também mostrar questões</li> <li>Também exibir questões ar</li> <li>Mostrar texto da questão n</li> <li>A categoria padrão para as quest</li> </ul> | de subcategorias<br>itigas<br>a lista de questões<br>tões compartilhadas no contexto 'UNIPACVRB'. |
| Criar uma nova questão                                                                                                    |                                                                                                   |
|                                                                                                    |                                                                                                   |

Figura 47 - Criar uma nova questão

Irá aparecer as opções com os tipos de questões disponíveis, exibidas na Figura 48.

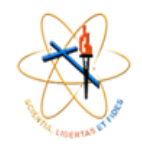

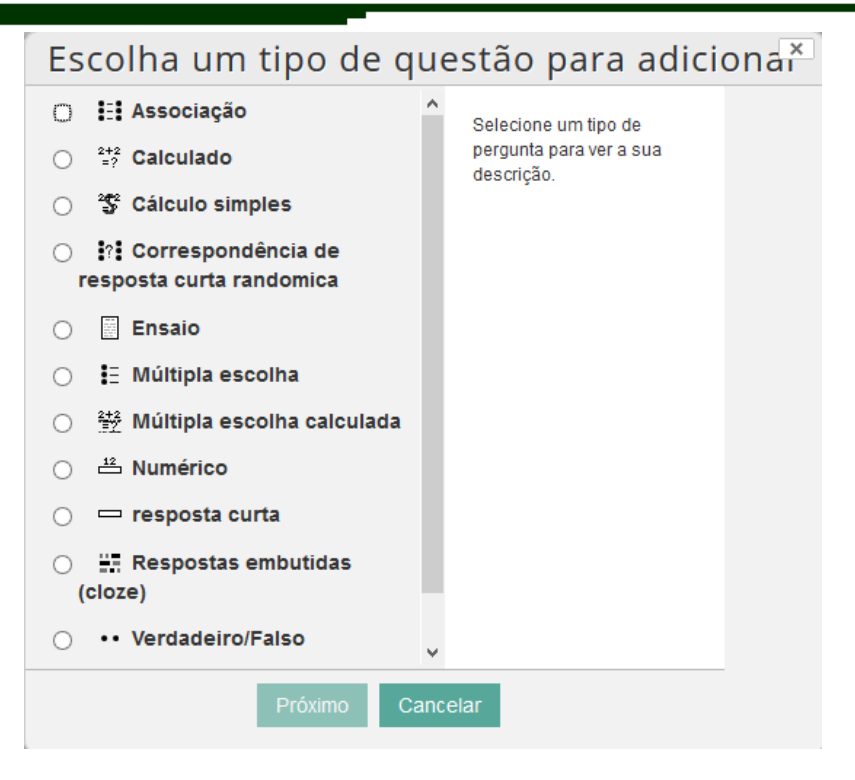

Figura 48 - Tipo de questões

Após escolher o tipo de questão, ao criar os nomes das perguntas, faça de forma que facilite a montagem do questionário. Um exemplo pode ser, se o questionário será adicionado ao tópico 1, então coloque o nome da pergunta: "Tópico 1 – Questão1" e assim por diante.

Um exemplo de questão utilizando o tipo "Múltipla escolha" será apresentada, sendo a 1ª parte ilustrada na Figura 49. Nesta parte deverá definir alguns requisitos como: nome da pergunta, texto da questão, *feedback* geral, uma ou múltiplas respostas, misturar opções e por fim, a forma de numerar as escolhas.

|                        | ברירויה / בייהוצ |
|------------------------|------------------|
| Realize CODERTAIN STOR | 77:77:77         |

| ▼ Geral                                  |                                                          |
|------------------------------------------|----------------------------------------------------------|
| Categoria atual                          | Padrão para Treinamento_Prints (8) 🗷 Usar essa categoria |
| Gravar na categoria                      | Padrão para Treinamento_Prints (8) 🔻                     |
| Nome da pergunta <b>*</b>                | Tópico 1 - Questão 1                                     |
| Texto da questão*                        | Parágrafo 👻 B I 🗄 🗄 🖉 🖉 🖬 🗗 🖻                            |
|                                          | Qual é a cor da casca da melancia?                       |
|                                          | Caminho: p                                               |
| Marcação padrão*                         | 1                                                        |
| Feedback geral <table-cell></table-cell> | Parágrafo - B I II II & V V II II                        |
|                                          | Caminho: p                                               |
| Uma ou múltiplas<br>respostas?           | Apenas uma resposta                                      |
| Misturar as opcões?                      |                                                          |
| instanti tis opyotis. 😈                  |                                                          |

Figura 49 - Múltipla escolha – 1ª parte

A 2ª parte apresentada na Figura 50, as escolhas são adicionadas juntamente com o *feedback* e a resposta correta.

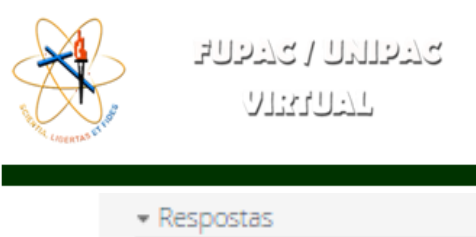

| Escolha 1 | 📰 Parigado 💌 B I 🖽 🗄 🖉 🖉 🖉 🖬 🗈 🖆        |   |
|-----------|-----------------------------------------|---|
|           | azul                                    | 4 |
| ٢         | Cieminho: p                             |   |
| Note      | Nation T                                |   |
|           |                                         |   |
| Feedback  | ■ Parigado ▼ B I ⊞ ⊟ & 22 & ■ ■ ■       |   |
|           | A resposta não está certa:              | 1 |
|           | Caeminho: p                             |   |
|           |                                         |   |
|           |                                         |   |
| Escolha 2 | 🖽 Panigalo 💌 🖪 I 🖽 🖽 🖉 🖉 🖉 🖻 🖻          |   |
|           | Preta                                   | 4 |
|           | Caminho: p                              |   |
| binte.    |                                         |   |
| Nota      | Nenhum T                                |   |
| Feedback  |                                         |   |
|           |                                         |   |
|           | A resposta nao esta cena:<br>Ceminto: p |   |
| <b>*</b>  |                                         |   |
|           |                                         |   |
| Escolha 3 | I Parigado ▼ B I II II 8 8 8 8 1 1      |   |
|           | Verde                                   | 4 |
|           | Caminho: p                              |   |
| ,<br>,    |                                         |   |
| Nota      | 100%                                    |   |
| Feedback  |                                         |   |
|           |                                         |   |
|           | Parabéns!                               | 4 |
| *         | Caminho: p                              |   |
|           |                                         |   |
|           | Espaços em branco para 3 mais escolhas  |   |

Figura 50 - Múltipla escolha – 2ª parte

Após conferir todo o lançamento, basta salvar as mudanças.

Escolha outros tipos que questões, monte o banco conforme desejado e terá uma lista de questões como exibidas na Figura 51.

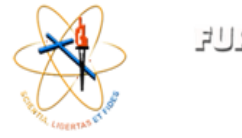

קילועה / בעילהב מילועה / בעילהב

| Banco | de | aues | tões |
|-------|----|------|------|
| Dunco | ac | ques | COCS |

Selecione uma categoria: Padrão para Treinamento\_Prints (8) v Também mostrar questões de subcategorias Também exibir questões antigas Mostrar texto da questão na lista de questões A categoria padrão para as questões compartilhadas no contexto 'Treinamento\_Prints'. Criar uma nova questão ... Últims Criado modifi por т por Questão -Nome Nome Sobrenomé Sobren •• Tópico 1 - Questão 4 Q îl. Θ Admir Admir J 📄 📼 Tópico 1 - Questão 3 Q, îI. 0 Admir Admir Ì 📄 📇 Tópico 3 - Questão 2 îI. Admir Admir Q 0 📄 📇 Tópico 3 - Questão 3 Q îI. Admir Admir Θ 📄 🚦 Tópico 1 - Questão 2 îI. Admir Admir Q Θ 📄 🗄 Tópico 3 - Questão 1 Q îI. Admir Admir Θ Tópico 1 - Questão 1 Admir Admir îl O Tópico 1 - Questão 5 O Admir Admir Com as questões selecionadas:: Excluir Mover para >> Padrão para Treinamento\_Prints (8) v

Figura 51 - Lista de questões

Com as questões prontas, volte a página principal do curso para incluir o "Questionário" conforme Figura 52, escolha o tópico de interesse e clique em "Adicionar uma atividade" e depois em "Questionário".

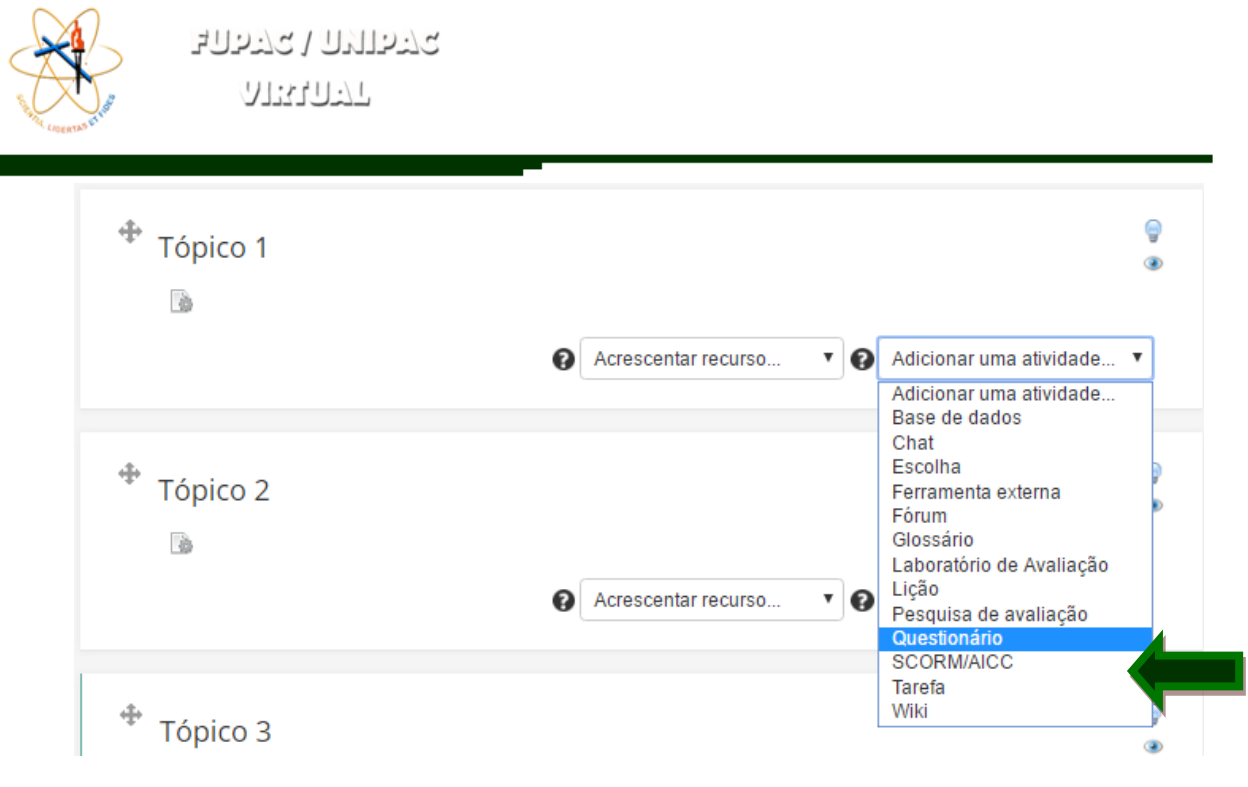

Figura 52 - Incluir Questionário

Agora o questionário deverá ser configurado, na Figura 53 existe a primeira parte da configuração:

- 1. Digite o nome do questionário;
- 2. Faça uma introdução sobre o assunto abordado;
- 3. Escolha o intervalo que o questionário deverá ser aberto e encerrado e
- 4. Configure também quando o questionário irá expirar.

Na Figura 54 é apresentada a continuação da configuração do questionário, neste momento deverá ser definido quantas "Tentativas serão permitidas" e o "Método de avaliação" que será utilizado.

A terceira parte mostrada na Figura 55, o *layout* deverá ser configurado. Na Figura 55 (a) é realizada a escolha da ordem que as questões aparecerão e na Figura 55 (b), quantas questões aparecerão por página.

O comportamento das questões exibido na Figura 56, permite misturar as questões criadas, caso seja liberado aos alunos mais de uma tentativa, esta opção pode ser interessante para evitar novamente a mesma sequência. Uma outra opção neste momento é a configuração do comportamento das questões.

Na Figura 57 ilustra a configuração das "opções de revisão", aqui existe uma escolha para o momento que o *feedback* deverá acontecer. Preste atenção pois, caso exista mais de uma tentativa liberada para o aluno, o *feedback* deverá ser liberado apenas no final.

Agora defina se será mostrada a fotografia do usuário e as casas decimais, conforme Figura 58.

Por fim, salve as alterações.

| יקיה,<br>קריה,                                                                            |
|-------------------------------------------------------------------------------------------|
|                                                                                           |
|                                                                                           |
| n(a) novo(a) Questionário em Tópico 1 👩                                                   |
| Expandir tur                                                                              |
| Questionário - Exemplo                                                                    |
|                                                                                           |
| Este questionário foi desenvolvido como exemplo                                           |
|                                                                                           |
| Caminho: p                                                                                |
|                                                                                           |
|                                                                                           |
| 24 ▼ April ▼ 2017 ▼ 00 ▼ 08 ▼ 💽 🖉 Ativar                                                  |
| 24 ▼ May ▼ 2017 ▼ 23 ▼ 59 ▼ 🖼 Ativar                                                      |
| 0 minutos 🔻 🛛 Ativar                                                                      |
| Tentativas devem ser submetidas antes que o tempo expire ou elas não serão contabilizadas |
| 1 dias 🔻 🗷 Ativar                                                                         |
|                                                                                           |

Figura 53 - Questionário – 1ª parte

| ▼ Nota                |                    |
|-----------------------|--------------------|
| Categoria de notas 👔  | Não categorizado 🔻 |
| Tentativas permitidas | llimitado 🔻        |
| Método de avaliação 😧 | limitado<br>1<br>2 |
| ▶ Layout              | 3 4                |
| ▶ Comportamento da    | 5<br>6<br>7        |
| ▶ Opções de revisão   | 8<br>9<br>10       |

Figura 54 - Questionário – 2ª parte

| קארהואה לארהי                                                                          |                                                                                                    |
|----------------------------------------------------------------------------------------|----------------------------------------------------------------------------------------------------|
| ▼ Layout                                                                               |                                                                                                    |
| Ordem da pergunta Como mostrado na tela de edição ▼<br>Como mostrado na tela de edição | Ordem da pergunta Como mostrado na tela de edição 🔻                                                                               |
| Nova página 🕐 Embaralhar aleatoriamente 🔻                                              | Nova página 😧 Cada pergunta 🔻                                                                                                    |
| (a)                                                                                    | Cada 2 perguntas.<br>Cada 3 perguntas.<br>Cada 3 perguntas.<br>Cada 4 perguntas.<br>Cada 4 perguntas.                             |
|                                                                                        | ▶ Opções de revisão<br>Cada 5 perguntas.<br>Cada 8 perguntas.<br>Cada 7 perguntas.                                                |
|                                                                                        | ▶ Visualização<br>Cada 8 perguntas.<br>Cada 9 perguntas.<br>Cada 10 perguntas.                                                    |
|                                                                                        | ▶ Restrições extras n<br>Cada 11 perguntas.<br>Cada 12 perguntas.<br>Cada 13 perguntas.<br>Cada 13 perguntas.                     |
|                                                                                        | Feedback geral     Cada 15 perguntas.     Cada 16 perguntas.     Cada 16 perguntas.     Cada 17 perguntas.     Cada 17 perguntas. |
|                                                                                        | Configurações com esta riperguntas.<br>Cada 19 perguntas.                                                                         |

Figura 55 - Questionário – 3ª parte

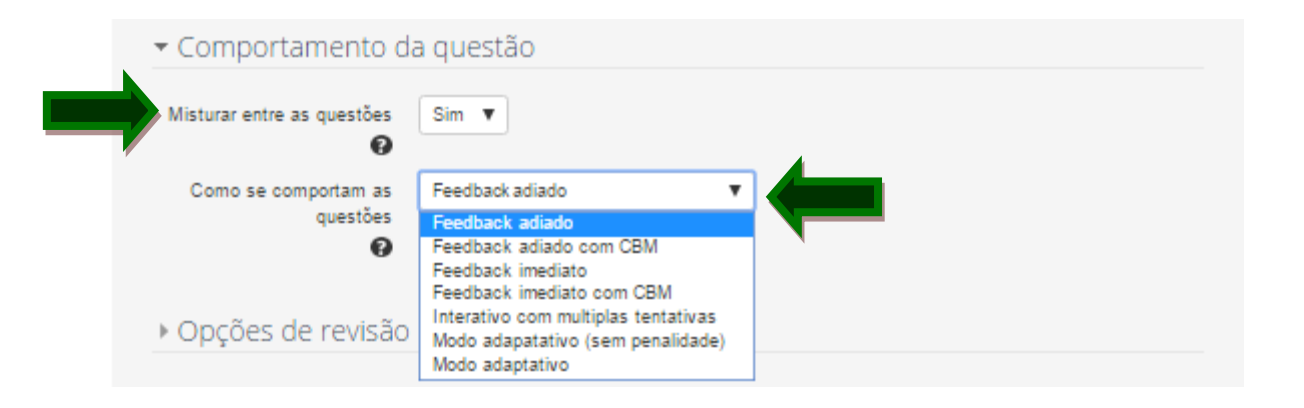

Figura 56 - Questionário – 4ª parte

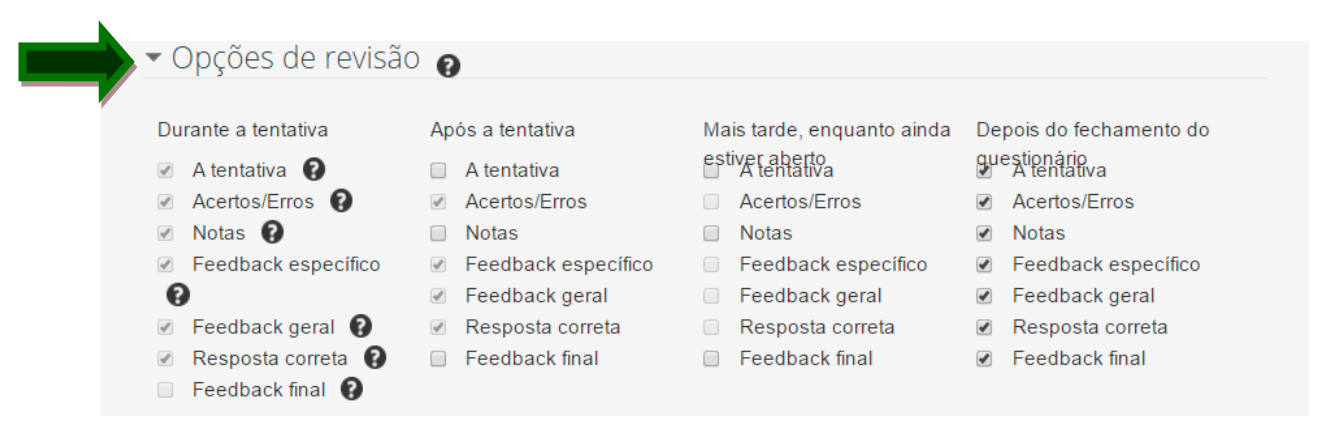

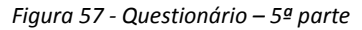

| ן בעירהב<br>האשרייאייאייאייאייאייאייאייאייאייאייאייאייא                                                                      | רדה<br>הדירועה                                                                                                    |   |  |
|----------------------------------------------------------------------------------------------------|----------------------------------------------------------------------------------------------------|---|--|
| <ul> <li>Visualização</li> <li>Mostrar a fotografia do usuário.</li> <li>Casas decimais nas avaliações</li> <li>T</li> </ul> | Nenhuma imagem           Nenhuma imagem         Nenhuma imagem         Imagem pequena         Imagem grande         2         V         Mostrar mais | - |  |

Figura 58 - Questionário – 6ª parte

Agora deverá vincular as questões ao questionário.

Clique no "Questionário" criado e irá aparecer a opção para "Editar questionário", conforme Figura 59.

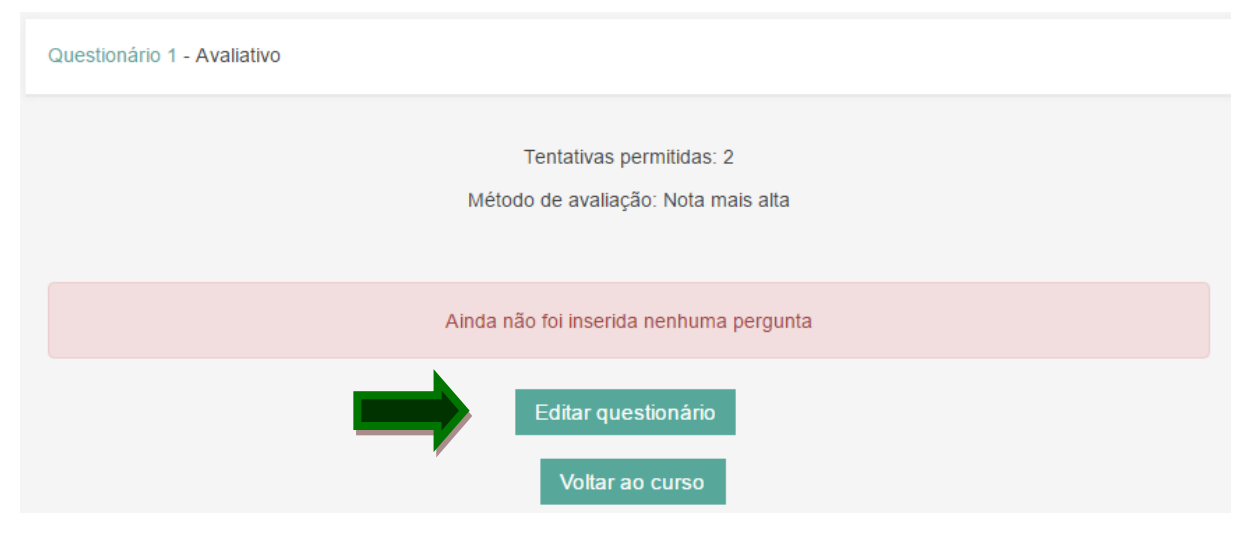

Figura 59 - Editar questionário

Ao clicar em "Editar questionário" será possível escolher as questões criadas.

Na Figura 60 é ilustrado o conteúdo do banco de questões, escolha as questões que deverão ser inseridas no questionário e clique em "Acrescentar ao questionário".

As questões escolhidas serão listadas conforme Figura 61, defina uma nota geral e clique em "gravar", depois defina o valor de cada questão e clique em cada "gravar".

Agora seu questionário está pronto!

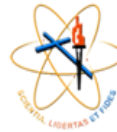

# קירהוגיוה גרירועה / גריההצ

| Conteúdo do banco de questões [Ocultar]         Categoria: Padrão para as questões compartihadas no contexto 'Treinamento_Prints'.         Selecione uma categoria:         Padrão para Treinamento_Prints (8)       •         Criar uma nova questão         Criar uma nova questão                                                                                                    | Editando question                                   | aário Order                       | nare paginar                           |                            |                      |   |   |
|----------------------------------------------------------------------------------------------------|-----------------------------------------------------|-----------------------------------|----------------------------------------|----------------------------|----------------------|---|---|
| Categoria: Padrão para Treinamento_Prints<br>A categoria padrão para as questões compartificadas no contexto 'Treinamento_Prints'.<br>Selecione uma categoria:<br>Padrão para Treinamento_Prints (8)<br>Criar uma nova questão<br>Criar uma nova questão<br>Com as questões selecionadas::<br>Acrescentar ao questionário<br>Criar treinamento_Prints (8)<br>Adicionar perguntas aleatórias da categoria<br>Acrescentar 1 v questões aleatórias (Acrescentar ao questionário<br>Também mostrar questões de subcategorias<br>Também exibir questões antigas                                                                                                    |                                                     | C                                 | onteúdo do                             | o banco de quest           | ões <u>[Ocultar]</u> |   |   |
| Selecione uma categoria:         Padrão para Treinamento_Prints (8)         Criar uma nova questão         T       Questão         T       Questão         T       Questão         T       Questão         T       Questão         T       Questão         T       Questão         T       Questão         Questão       Questão         Questão       1 Confira as cores         Questão       1 Questão         Questão       1 Questão         Questão       1 Questão         Questão       1 Questão         Questão       1 Questão         Questão       1 Questão         Questão       1 Questão         Questão       2 Qual é a cor da casca d.         Questão       1 Questão         Questão       2 Questão         Questão       2 Questão         Questão       2 Questão         Questão       2 Questão         Questão       2 Questão         Questão       3 Questão         Questão       3 Que e melancia?         Questão       4 Questão         Questão       4 Questão                                                                                                    | Categoria: <b>Padrã</b><br>A categoria padrã        | o para Treinam<br>io para as ques | ento_Prints<br>tões compartilhad       | las no contexto 'Treinamen | to_Prints'.          |   |   |
| Padrão para Treinamento_Prints (8)       ▼         Criar uma nova questão       T                                                                                                    | Selecione uma                                       | categoria:                        |                                        |                            |                      |   |   |
| Criar uma nova questão         T^       Questão         Questão       Tópico 1 - Questão 5 Quais as cores primária         Q       É:         Tópico 1 - Questão 1 Confira as cores       Image: Confira as cores         Q       É:         Tópico 1 - Questão 2 Qual é a cor da casca d       Image: Confira as cores         Q       É:         Tópico 3 - Questão 1 Assinale a afirmativa C(       Image: Confira as cores         Q       É:       Tópico 3 - Questão 1 Assinale a afirmativa C(         Q       É:       Tópico 3 - Questão 2 Sobre a sociedade emp         Q       É:       Tópico 3 - Questão 3 Sobre a sociedade emp         Q       É:       Tópico 1 - Questão 3 O que é melancia?         Q       É:       Tópico 1 - Questão 4 O pneu é preto.         Q       Image: Confira as questões selecionadas::       Mover para >>         Padrão para Treinamento_Prints (8)       Acrescentar ao questionário       Excluir         Acrescentar 1       Questões a leatórias       Acrescentar ao questionário       Contar as questões de subcategorias         Arabém mostrar questões de subcategorias       Também exibir questões antigas       Contar as questões antigas                                                                                                    | Padrão para Tr                                      | einamento_Prin                    | ts (8)                                 | •                          | ]                    |   |   |
| T       Questão         Questão       Tópico 1 - Questão 5 Quais as cores primária         Questão       Image: Tópico 1 - Questão 1 Confira as cores         Questão       Image: Tópico 1 - Questão 2 Qual é a cor da casca d         Questão       Image: Tópico 3 - Questão 2 Qual é a cor da casca d         Questão       Image: Tópico 3 - Questão 2 Sobre a sociedade emp         Questão       Image: Tópico 3 - Questão 2 Sobre a sociedade emp         Questão       Image: Tópico 3 - Questão 3 Sobre a sociedade emp         Questão       Image: Tópico 1 - Questão 3 O que é melancia?         Questão       Image: Tópico 1 - Questão 4 O pneu é preto.         Questão       Image: Tópico 1 - Questão 4 O pneu é preto.         Questão       Image: Tópico 1 - Questão 4 O pneu é preto.         Questão       Image: Treinamento_Prints (8)         Acrescentar ao questionário       Image: Acrescentar ao questionário         Acrescentar       Image: Acrescentar ao questionário         Image: Acrescentar questões aleatórias       Acrescentar ao questionário         Image: Acrescentar questões de subcategorias       Image: Acrescentar ao questões antigas                                                                                                    | Criar uma nov                                       | a questão                         |                                        |                            |                      |   |   |
| Image: Strate Strate                    |                                                     |                                   | Т 🏝                                    | Questão                    |                      |   |   |
| Image: Second Second                    | •                                                   |                                   | Tópico                                 | 1 - Questão 5 Quais as (   | cores primária       | 1 | • |
| Image: Selection of the selection of the se                    | 4                                                   |                                   | Tópico                                 | 1 - Questão 1 Confira as   | cores                | 1 | ( |
| Image: Selectionadas::   Image: Selectionadas::   Image: Selecti                                                                                                    | 4                                                   |                                   | E Tópico                               | 1 - Questão 2 Qual é a c   | or da casca d        | 1 | ( |
| Image: State of the state of the state of the | 4                                                   |                                   | E Tópico                               | 3 - Questão 1 Assinale a   | a afirmativa C(      | 1 | ( |
| Image: state interview of the state interview of the state                      | 4                                                   |                                   | 🐣 Tópico                               | 3 - Questão 2 Sobre a s    | ociedade emp         | 1 | ( |
| <ul> <li>Tópico 1 - Questão 3 O que é melancia?</li> <li>Tópico 1 - Questão 4 O pneu é preto.</li> <li>•• Tópico 1 - Questão 4 O pneu é preto.</li> <li>Com as questões selecionadas::         <ul> <li>Acrescentar ao questionário</li> <li>Excluir</li> <li>Mover para &gt;&gt;</li> </ul> </li> <li>Padrão para Treinamento_Prints (8)</li> <li>Adicionar perguntas aleatórias da categoria</li> <li>Acrescentar 1 v questões aleatórias</li> <li>Acrescentar ao questionário</li> <li>Também mostrar questões de subcategorias</li> <li>Também mostrar questões antigas</li> </ul>                                                                                                    | 4                                                   |                                   | 📇 Tópico                               | 3 - Questão 3 Sobre a s    | ociedade emr         | 1 | ( |
| <ul> <li>Tópico 1 - Questão 4 O pneu é preto.</li> <li>Com as questões selecionadas::         <ul> <li>Acrescentar ao questionário</li> <li>Excluir</li> <li>Mover para &gt;&gt;</li> </ul> </li> <li>Padrão para Treinamento_Prints (8)</li> <li>Adicionar perguntas aleatórias da categoria</li> <li>Acrescentar 1 v questões aleatórias</li> <li>Acrescentar ao questionário</li> <li>Também mostrar questões de subcategorias</li> <li>Também exibir questões antigas</li> </ul>                                                                                                    | 4                                                   |                                   | 📼 Tópico                               | 1 - Questão 3 O que é m    | elancia?             | / | ( |
| Com as questões selecionadas::       ▲ Acrescentar ao questionário       Excluir       Mover para >>         Padrão para Treinamento_Prints (8)       Adicionar perguntas aleatórias da categoria         Acrescentar       1 ▼ questões aleatórias       Acrescentar ao questionário       ?         ✓ Também mostrar questões de subcategorias       ☐       Também exibir questões antigas                                                                                                    | ٩                                                   |                                   | •• Tópico                              | 1 - Questão 4 O pneu é     | preto.               | 1 | ( |
| <ul> <li>▲ Acrescentar ao questionário Excluir Mover para &gt;&gt;</li> <li>Padrão para Treinamento_Prints (8)</li> <li>Adicionar perguntas aleatórias da categoria</li> <li>Acrescentar 1 ▼ questões aleatórias Acrescentar ao questionário ?</li> <li>✓ Também mostrar questões de subcategorias</li> <li>Também exibir questões antigas</li> </ul>                                                                                                    | Com as questõe                                      | s selecionada                     | 5::                                    |                            |                      |   |   |
| Padrão para Treinamento_Prints (8)         Adicionar perguntas aleatórias da categoria         Acrescentar       1 ▼ questões aleatórias         ✓ Também mostrar questões de subcategorias         □ Também exibir questões antigas                                                                                                    | Acrescenta                                          | r ao questioná                    | rio Excluir                            | Mover para >>              |                      |   |   |
| Adicionar perguntas aleatórias da categoria         Acrescentar       1 ▼ questões aleatórias         ✓ Também mostrar questões de subcategorias         □ Também exibir questões antigas                                                                                                    | Padrão para Tr                                      | einamento_Prin                    | its (8)                                |                            |                      |   |   |
| Acrescentar       1       ▼       questões aleatórias       Acrescentar ao questionário       Image: Constraint of the second and the second and the secon                                                                  | Adicionar perg                                      | untas aleatóri                    | as da categoria                        |                            |                      |   |   |
| <ul> <li>Também mostrar questões de subcategorias</li> <li>Também exibir questões antigas</li> </ul>                                                                                                    | Acrescentar 1                                       | ▼ questões a                      | leatórias Acres                        | scentar ao questionário    | 0                    |   |   |
|                                                                                                    | <ul> <li>Também mos</li> <li>Também exib</li> </ul> | strar questões<br>pir questões an | de subcategorias<br>tigas              | 1                          |                      |   |   |
|                                                                                                    | ditando q                                           | uestiona                          | ário: Ques                             | stionário 1 - Av           | /aliativo            |   |   |
| ditando questionário: Questionário 1 - Avaliativo                                                                                                    | As ideias básicas<br>As ideias básicas              | da construção<br>0,00   Pergunta  | do questionário<br>s: 0   Este questio | onário está aberto         |                      |   |   |
| ditando questionário: Questionário 1 - Avaliativo<br>As ideias básicas da construção do questionário<br>stal de avaliações: 0,00   Perguntas: 0   Este questionário está aberto                                                                                                    | lota máxima: 10,                                    | 00 Gra                            | var                                    |                            |                      |   |   |
| Editando questionário: Questionário 1 - Avaliativo<br>As ideias básicas da construção do questionário<br>btal de avaliações: 0,00   Perguntas: 0   Este questionário está aberto<br>lota máxima: 10,00 Gravar                                                                                                    | ágina 1                                             | azia                              |                                        |                            |                      |   |   |
| Editando questionário: Questionário 1 - Avaliativo<br>As ideias básicas da construção do questionário<br>btal de avaliações: 0,00   Perguntas: 0   Este questionário está aberto<br>lota máxima: 10,00 Gravar                                                                                                    | Página v                                            |                                   |                                        |                            |                      |   |   |

Figura 60 - Conteúdo do banco de questões

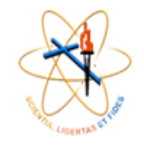

קירוניה / מקירה מקירוניה / מקירה

| Editar<br>Ørs iden<br>Total de a<br>Nota máx | ndo questionário: Questionário 1 - Av<br>as básicas da construção do questionário<br>valações: 5,00   Perguntas: 5   Este questionário esta aberto<br>lima: 10,00   Gravar | aliativo                                                     |
|----------------------------------------------|----------------------------------------------------------------------------------------------------|--------------------------------------------------------------|
| Página 1                                     | 1<br>♪ Tópico 1 - Questão 5 Guais as oores primárias?<br>☐ Ensab Q<br>Adicionar uma pergunta<br>Adicionar uma pergunta alea                                                | Valor da questão: 2 4 0<br>Gravar<br>storia                  |
| Página 2                                     | 2<br><u>Tópico 1 - Questão 1 Confira as cores</u><br>Associação<br>Adicionar uma pergunta<br>Adicionar uma pergunta                                                        | Adicionar página aqui<br>Valor da questão: 2 1 1<br>Gravar   |
| Página 3                                     | 3 <u>Y Tópico 1 - Questão 2 Gual é a cor da casoa da melanola:</u><br>E Ablicipia escolha (),                                                                              | Adicionar página aqui<br>2 Valor da questão: 2 1 2<br>Gravar |
| Página 4                                     | Adicionar uma pergunta     Adicionar uma pergunta alea     Adicionar uma pergunta alea                                                                                     | Adicionar pégina aqui                                        |
| Rinina C                                     | Adicionar uma pergunta Adicionar uma pergunta alea                                                                                                    | Caravar<br>storta 🕑<br>Adicionar página aqui                 |
| rayina s                                     | 5     Topico 1 - Questão 4 Q pneu é preto.       • Verdade/to/Faiso Q       Adicionar uma pergunta   Adicionar uma pergunta alea                                           | Valor da questão: 2 1 0<br>Gravar<br>stória                  |

Figura 61 - Questionário - nota

Volte a página principal do seu curso, clique no Questionário, depois clique em "Tentar responder o questionário agora" e verifique se está conforme esperado, Figura 62.

| Questionário 1 - Avaliativo                                     |
|-----------------------------------------------------------------|
| Questionário 1 - Avaliativo                                     |
| Tentativas permitidas: 2<br>Método de avaliação: Nota mais alta |
| Tentar responder o questionário agora                           |

Figura 62 - Questionário - Tentativa

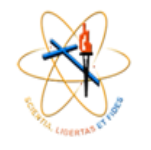

#### **ATIVIDADE - TAREFA**

Para criar uma atividade avaliativa que o aluno deverá enviar um arquivo ou escrever um texto, escolha a opção atividade - tarefa

| ▼ Geral                                    | Expandi                             |
|--------------------------------------------|-------------------------------------|
| Nome da tarefa*                            |                                     |
|                                            |                                     |
|                                            | Caminho: p                          |
| Exibir descrição na página<br>do curso     |                                     |
| <ul> <li>Disponibilidade</li> </ul>        |                                     |
| Permite envios a partir de                 | 1 ▼ May ▼ 2017 ▼ 00 ▼ 00 ▼ 🐼 Ativar |
| Data de entrega 💡                          | 8 ▼ May ▼ 2017 ▼ 00 ▼ 00 ▼ 🐼 Ativar |
| Data limite 👔                              | 1 • May • 2017 • 18 • 10 • 🖃 Ativar |
| Sempre exibir descrição 👔                  | 8                                   |
| <ul> <li>▼ Tipos de envio</li> </ul>       |                                     |
| Tipos de envio                             |                                     |
| Número máximo de arquivos<br>enviados<br>7 |                                     |
| Tamanho máximo da tarefa                   | Site limite de upload (50Mb) 🔻      |
| <ul> <li>Tipos de feedback</li> </ul>      |                                     |
| ▶ Configurações de                         | envio                               |
| <ul> <li>Configurações de</li> </ul>       | envio em grupo                      |
| Notificações                               |                                     |
| ▶ Nota                                     |                                     |
| Configurações con                          | nuns de módulos                     |
| comparações con                            |                                     |
|                                            |                                     |

Figura 63 - Configuração da Atividade Tarefa

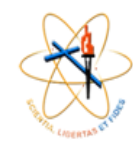

Na Figura 63 os campos para configuração da Tarefa é apresentado, para adicionar a atividade configure os campos:

- 1. Dê um nome para a atividade;
- 2. Descreva as informações sobre o exercício que deverá ser realizado;
- 3. Escolha a data que a Tarefa deverá ser aberta e quando será finalizada, é importante também, definir uma data limite para envio;
- 4. Escolha o tipo de envio: "Texto *online*" ou "Envio de arquivo", caso necessário deixe os dois marcados;
- 5. Se escolheu "Envio de arquivo", defina quantos arquivos poderão ser enviados;
- 6. Escolha a nota para a atividade e
- 7. Salve.

Para avaliar a atividade após finalizada, ao clicar na Tarefa criada irá aparecer as informações da Figura 64. Clique na opção "Ver/Avaliar todos os envios".

#### Exercício

Elabore um instrumento de coleta de dados para verificar, junto a donas de casa, a aprovação – ou não – de um novo produto de limpeza ("X") que está sendo lançado no mercado e que pretende concorrer com outro semelhante (marca "Z"), destinado ao público "C" e "D". O universo das donas de casa que se encaixam no perfil é de cerca de 10.000 mulheres.

|                      | Sumano de avanação               |
|----------------------|----------------------------------|
| Participantes        | 26                               |
| Enviado              | 17                               |
| Precisa de avaliação | 17                               |
| Data de entrega      | segunda, 30 setembro 2013, 23:55 |
| Tempo restante       | Tarefa encerrada                 |
|                      | Ver/Avaliar todos os envios      |

#### Sumário de avaliação

Status de envio

| Status de envio     | Nenhuma tentativa                            |
|---------------------|----------------------------------------------|
| Status da avaliação | Não há notas                                 |
| Data de entrega     | segunda, 30 setembro 2013, 23:55             |
| Tempo restante      | Tarefa está encerrada desde: 2 dias 14 horas |

Figura 64 - Avaliar a atividade

Uma nova tela será aberta com a lista de alunos e informações sobre o envio da atividade, um exemplo é exibido na Figura 65. É possível verificar quando o aluno ainda não realizou o envio da atividade "Sem envios", também quando já foi enviada "Enviado para avaliação".

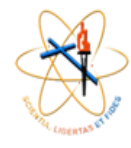

# בריהרויה / בריההצ

11:211:77

#### Exercício

Grupos separados Todos os participantes

-

Nome : TodosABCDEFGHIJKLMNOPQRSTUVWXYZ Sobrenome : TodosABCDEFGHIJKLMNOPQRSTUVWXYZ

| Selecionar | Imagem do usuário | Nome / Sobrenome                 | Endereço de email            | Status                                                                       | Nota | Editar<br>_ | Última modificação (envio)          | Envio de arquivos<br>=                     | 1 |
|------------|-------------------|----------------------------------|------------------------------|------------------------------------------------------------------------------|------|-------------|-------------------------------------|--------------------------------------------|---|
|            |                   | WAGNER ADRIANO<br>DOS SANTOS .   | wag83adm@hotmail.com         | Sem<br>envios<br>Tarefa<br>está<br>encerrada<br>desde: 2<br>dias 14<br>horas | -    |             |                                     | ļ                                          | - |
|            | No.               | Thais Santos Biaso<br>Baptista . | thaais.biaso@hotmail.com     | Enviado<br>para<br>avaliação                                                 | -    |             | segunda, 23 setembro 2013,<br>23:47 | trab christien.doc                         | - |
|            |                   | ESTEFÂNIO<br>CÂNDIDO DA SILVA    | estafaniocandido@hotmail.com | Enviado<br>para<br>avaliação                                                 | -    | E. •        | sábado, 21 setembro 2013,<br>15:09  | TAREFA<br>REFERENTE A<br>AULAS 09 E 10.pdf | - |
|            |                   | MELYNA MOUA<br>BIASO BAPTISTA .  | melbiaso@hotmail.com         | Sem<br>envios<br>Tarefa<br>está<br>encerrada<br>desde: 2<br>dias 14<br>horas | -    | ER •        |                                     |                                            | - |

#### Figura 65 - Lista de envios

Para avaliar os envios clique no primeiro campo de nota do primeiro aluno e uma nova tela será aberta. Na Figura 66, existe um exemplo através do envio de um arquivo, para avaliar basta clicar no arquivo, após a leitura da atividade digite a nota no campo específico.

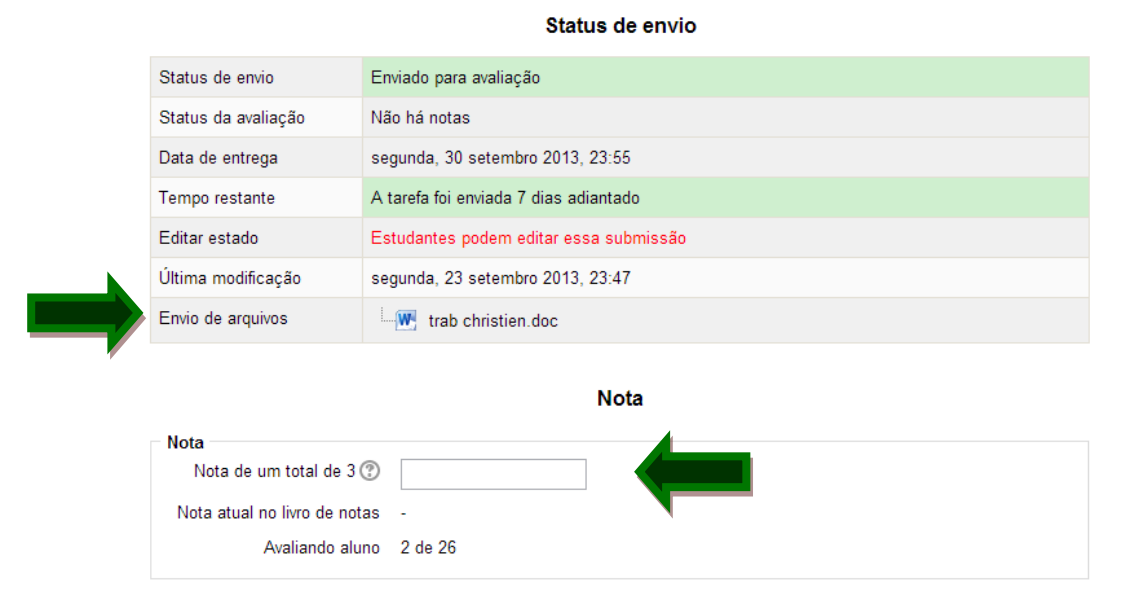

Figura 66 - Envio das atividades

Deixe comentários para o aluno sobre a avaliação realizada, basta escrever as informações no campo próprio apresentado na Figura 67, depois é só salvar e clicar próximo para continuar as correções.

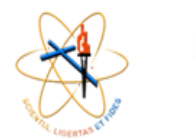

קרהוזיוה גריהוניה / גריהוי

Anterior Próximo

| Comentários |                                                         |
|-------------|---------------------------------------------------------|
|             | Família da font 🔻 Tamanho da fo 👻 Parágrafo 🔹 🎒 😢 👫 🏠 🗐 |
|             | B / U ARC X₂ X² ≣ ≣ ≣ 🦪 🟈 📿 🔯 🛍 🗛 - 💇 - 🕅 114           |
|             | 三 三 津 律 📨 🔅 🦇 🗶 其 🖸 Ω 🗹 🚥                               |
|             |                                                         |
|             |                                                         |
|             |                                                         |
|             |                                                         |
|             |                                                         |
|             |                                                         |
|             | Caminho: p                                              |
|             |                                                         |
|             | Salvar mudanças Salvar e exibir o próximo Cancelar      |

Figura 67 - Feedback da atividade

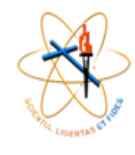

#### TRABALHO EM GRUPO

Para criar atividade em grupo, vá até "Administração" e clique em usuários, como indicado na Figura 68.

| Administração 🛛 🖃 🗷                        |
|--------------------------------------------|
| <ul> <li>Administração do curso</li> </ul> |
| 🎤 Ativar edição                            |
| 🗱 Editar configurações                     |
| Usuários                                   |
| <b>Filtros</b>                             |
| Relatórios                                 |
| III Notas                                  |
| Emblemas                                   |
| 🏝 Backup                                   |
| 📩 Restaurar                                |
| 📩 Importar                                 |
| Reconfigurar                               |
| Banco de questões                          |
|                                            |

Figura 68 - Usuários

Após clicar, irá aparecer uma lista de opções como apresentada na Figura 69, clique em "Grupos".

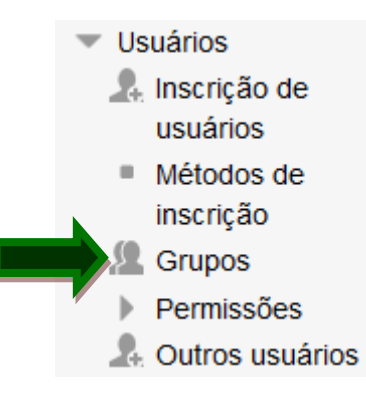

Figura 69 - Opção Grupos

Para iniciar os grupos clique em "Criar grupo", como mostrado na Figura 70.

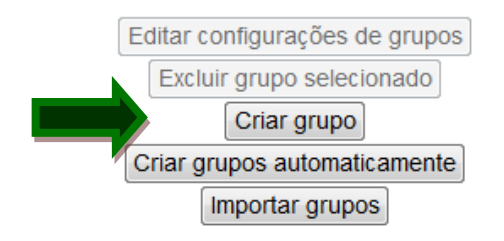

Figura 70 - Criar grupo

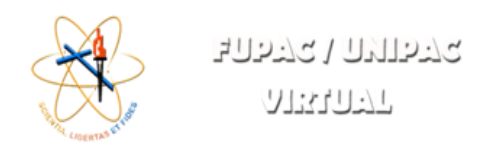

.

Ao clicar irá abrir a tela da Figura 71, preencha com o nome do Grupo e alguma descrição e imagem caso seja de seu interesse.

| Geral                   |                                                              |
|-------------------------|--------------------------------------------------------------|
| Nome do grupo*          |                                                              |
| Descrição do grupo      | Familia da for Tamanha da - Parágrafa                        |
|                         |                                                              |
|                         |                                                              |
|                         |                                                              |
|                         |                                                              |
|                         |                                                              |
|                         |                                                              |
|                         |                                                              |
|                         |                                                              |
|                         |                                                              |
| Of dias de las siste    | Laminno: p                                                   |
| Coalgo de Insarição (j) | E Nostrar                                                    |
| Ocultar imagem          | Não 🗸                                                        |
| Nova imagem (?)         | Escolha um arquivo Tamanho máximo para novos arquivos: 50Mb  |
|                         |                                                              |
|                         |                                                              |
|                         | ▼                                                            |
|                         |                                                              |
|                         | voce poce anazari e sonar anglinto sigui pala sultidinarios. |
|                         | + Mostrar mais                                               |
|                         |                                                              |
|                         | Salvar mudanças Cancelar                                     |
|                         | Este formulário contém campos obrigatórios marcados com *    |

Figura 71 - Novo grupo

Depois de criar o grupo adicione os participantes, para isto clique em Adicionar/remover usuários conforme Figura 72.

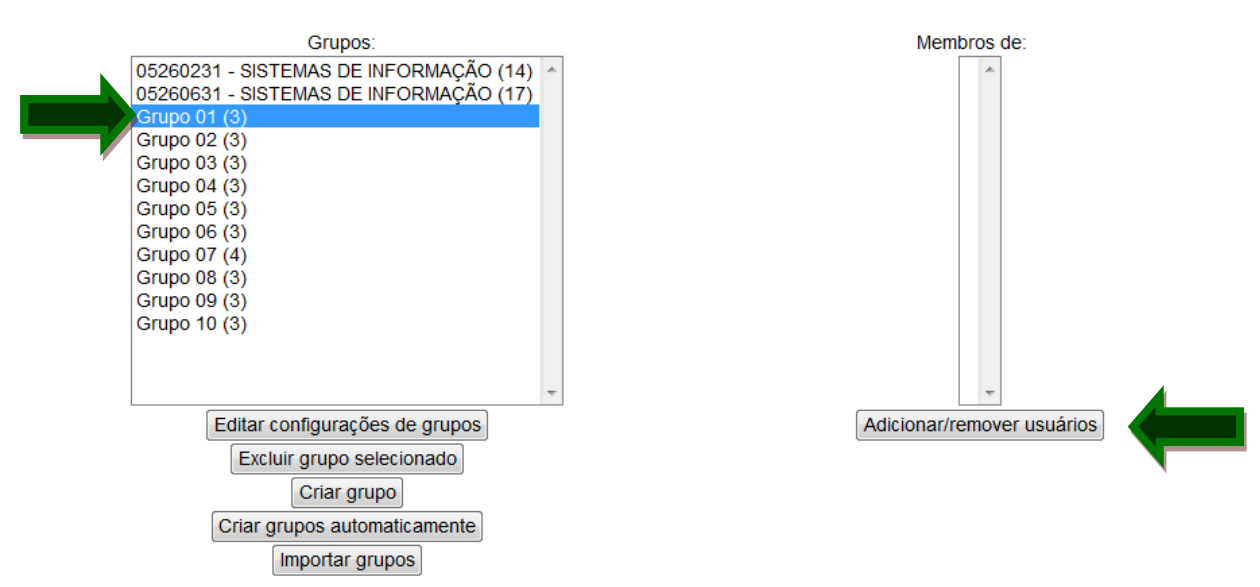

#### GESTÃO DA INFORMAÇÃO\_EAD Grupos

Figura 72 - Adicionar/remover usuários

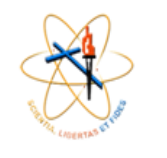

Irá abrir a tela da Figura 73, clique nos participantes do grupo e depois em acrescentar, caso tenha incluído um membro incorreto, clique nele e depois em remover. Depois de preencher volte aos grupos.

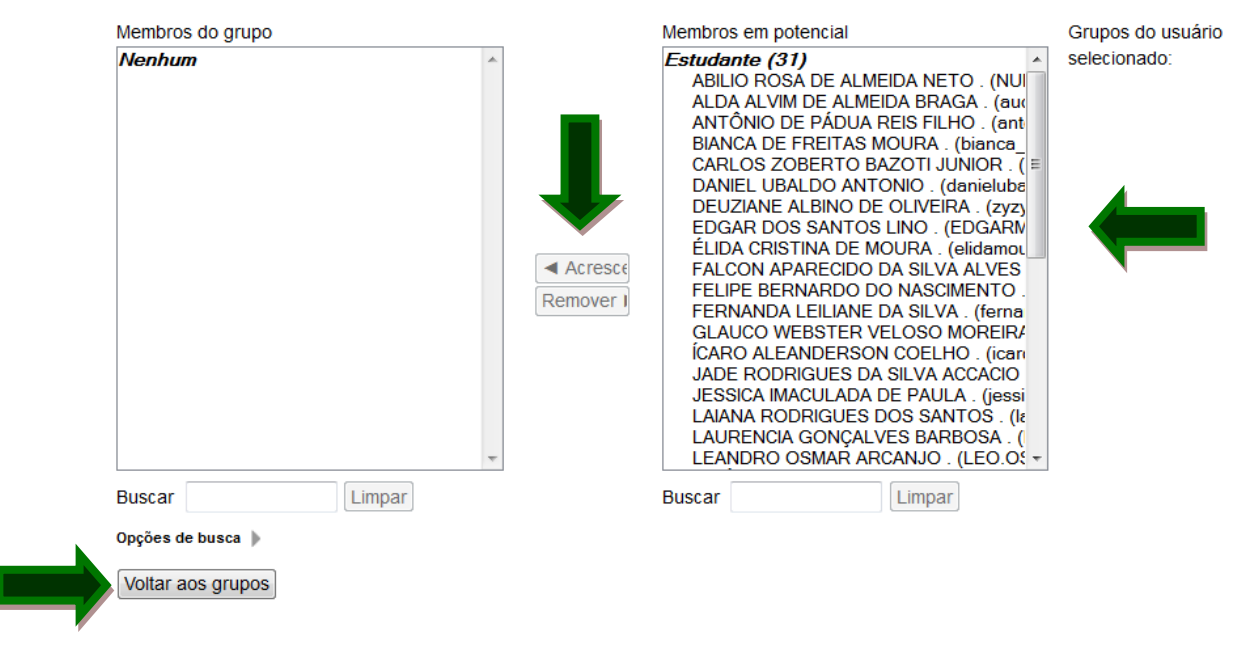

Figura 73 - Membros do grupo

Após criar todos os grupos, clique em "Agrupamentos" como apresentado na Figura 74.

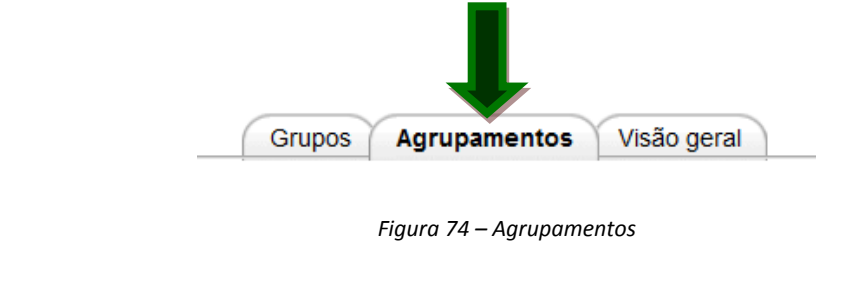

Em agrupamento clique em:

Criar agrupamento

Irá abri a tela da Figura 75, preencha com as informações solicitadas e depois salve.

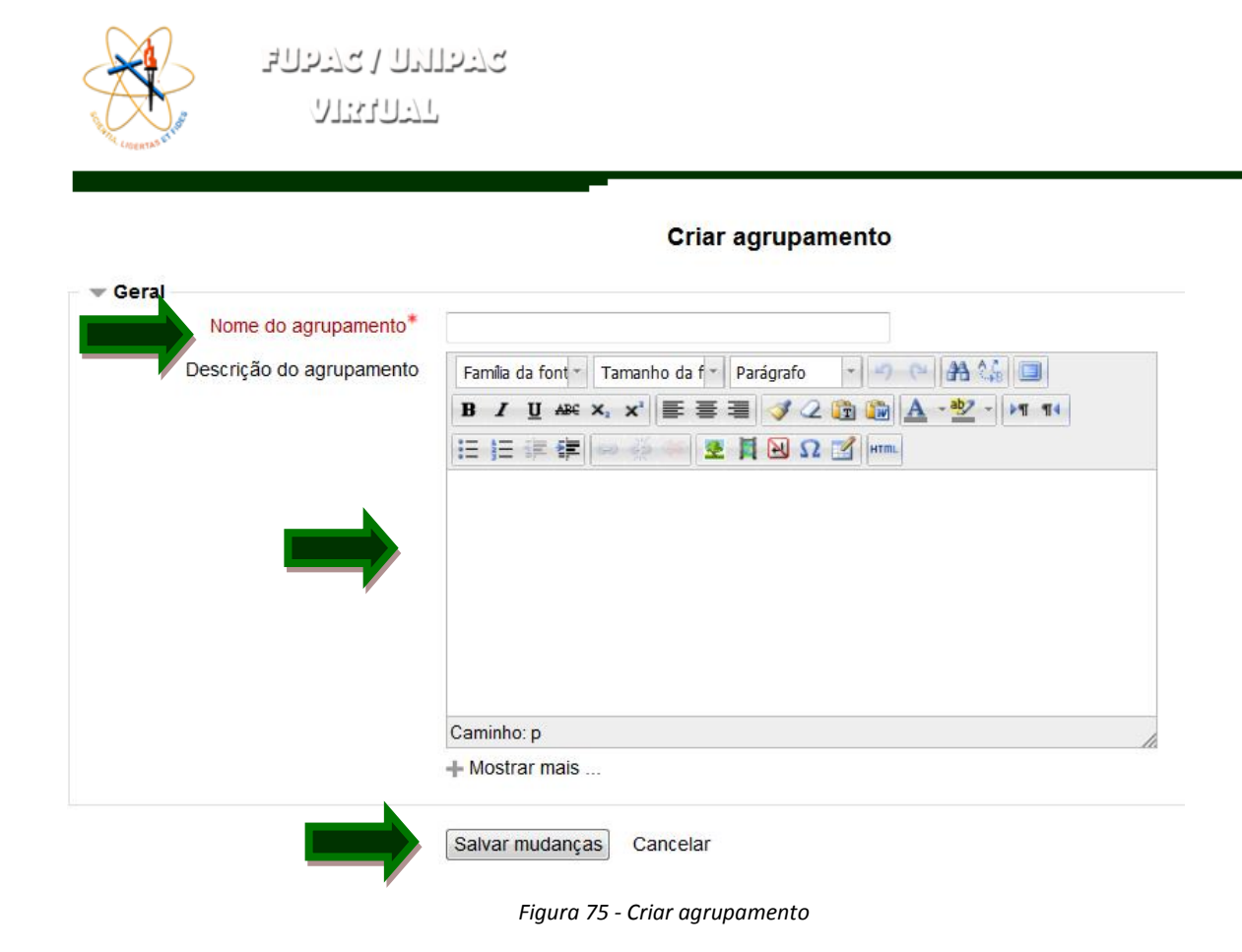

Após criar o agrupamento, os grupos deverão ser inseridos. Conforme Figura 76, clique para acrescentar os grupos.

Grupos Agrupamentos Visão geral

#### Agrupamentos

| Agrupamento                       | Grupos                                                                                             | Atividades | Editar     |
|-----------------------------------|----------------------------------------------------------------------------------------------------|------------|------------|
| 05260231 - SISTEMAS DE INFORMAÇÃO | 05260231 - SISTEMAS DE INFORMAÇÃO                                                                  | 3          | ◆×社        |
| 05260631 - SISTEMAS DE INFORMAÇÃO | 05260631 - SISTEMAS DE INFORMAÇÃO                                                                  | 0          | <b>令×社</b> |
| Apresentações                     | Grupo 01, Grupo 02, Grupo 03, Grupo 04, Grupo 05, Grupo 06, Grupo 07, Grupo 08, Grupo 09, Grupo 10 | 0          | \$X4       |
| Exemplo                           | Nenhum                                                                                             | 0          | ◆×社        |

Criar agrupamento

Figura 76 - Inserir os grupos

Escolha todos os grupos deste agrupamento e clique em acrescentar, conforme exibido na Figura 77. Agora basta criar a atividade e na configuração escolha em "Modalidade de grupo" a opção "Grupos separados" e em "Agrupamento" escolha o agrupamento criado. בקיהועה / בקיהן

<u>الانالەيدالا</u>

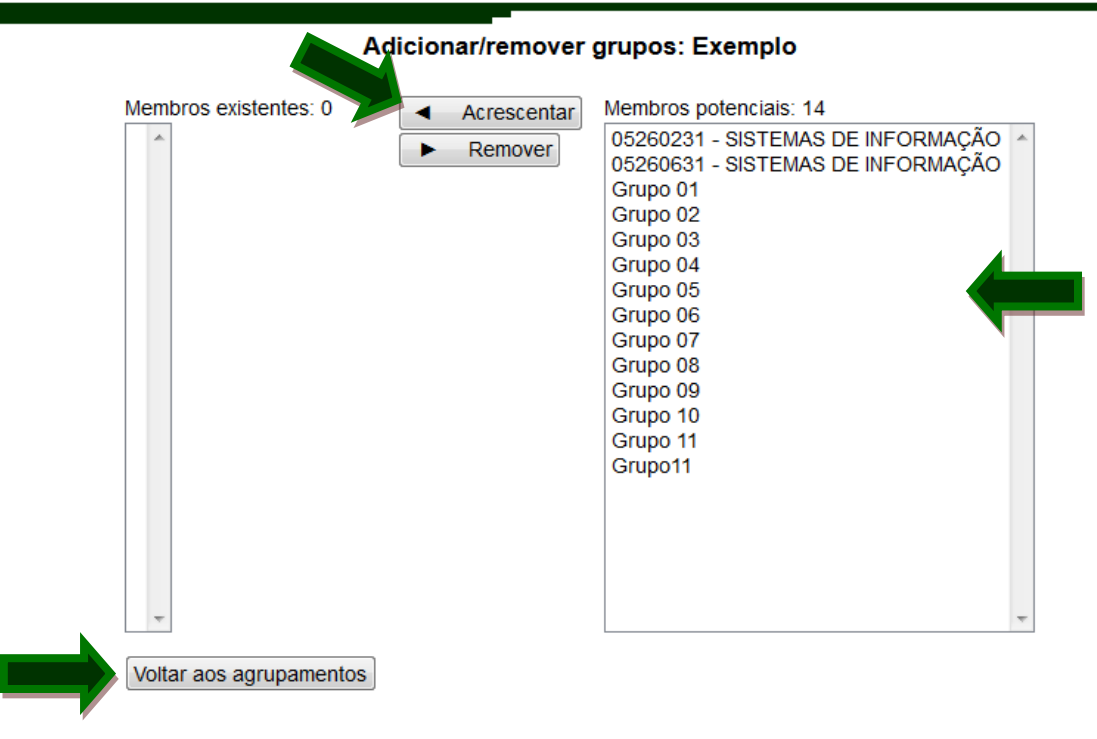

Figura 77 - Adicionar/remover grupos